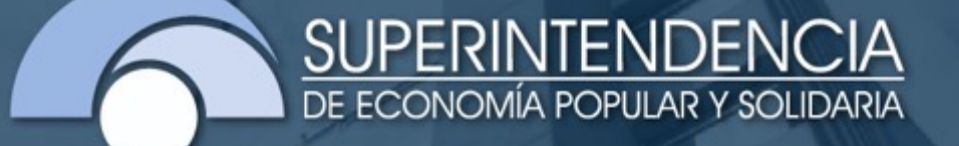

# CAPACITACIÓN "SISTEMA DE MONITEO INTEGRAL SMI" – PLAN DE TRABAJO OFICIAL DE CUMPLIMIENTO

### NOVIEMBRE 2023

Dirección Nacional de Prevención de Lavado de Activos

# CONTENIDO SFPS

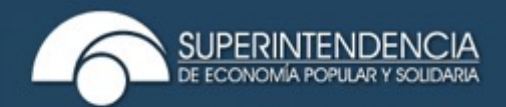

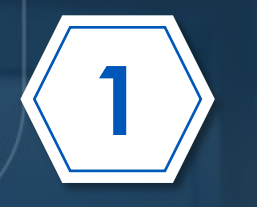

Introducción

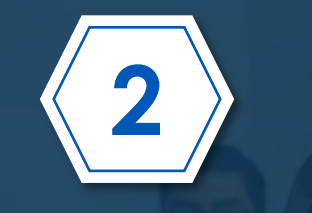

### Ingreso al sistema

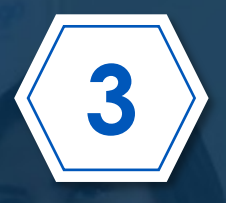

Definición plan de trabajo

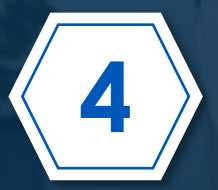

Cumplimiento plan de trabajo

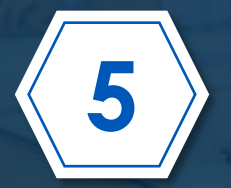

Mantenimiento de actividades del plan de trabajo

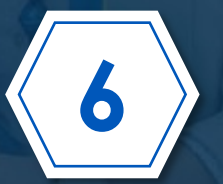

Mantenimiento entregables del plan de trabajo

# CONTENIDO SFPS

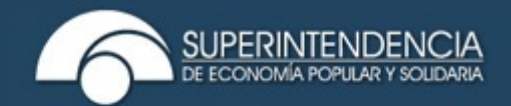

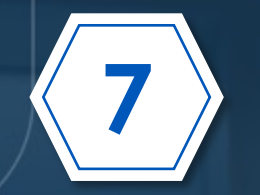

Consulta de solicitudes de mantenimiento

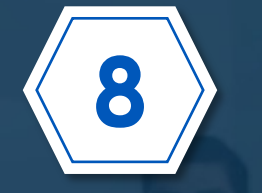

Registro de justificativos por incumplimiento

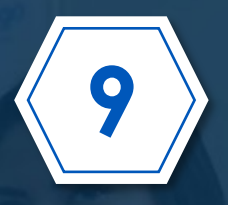

Generalidades del sistema

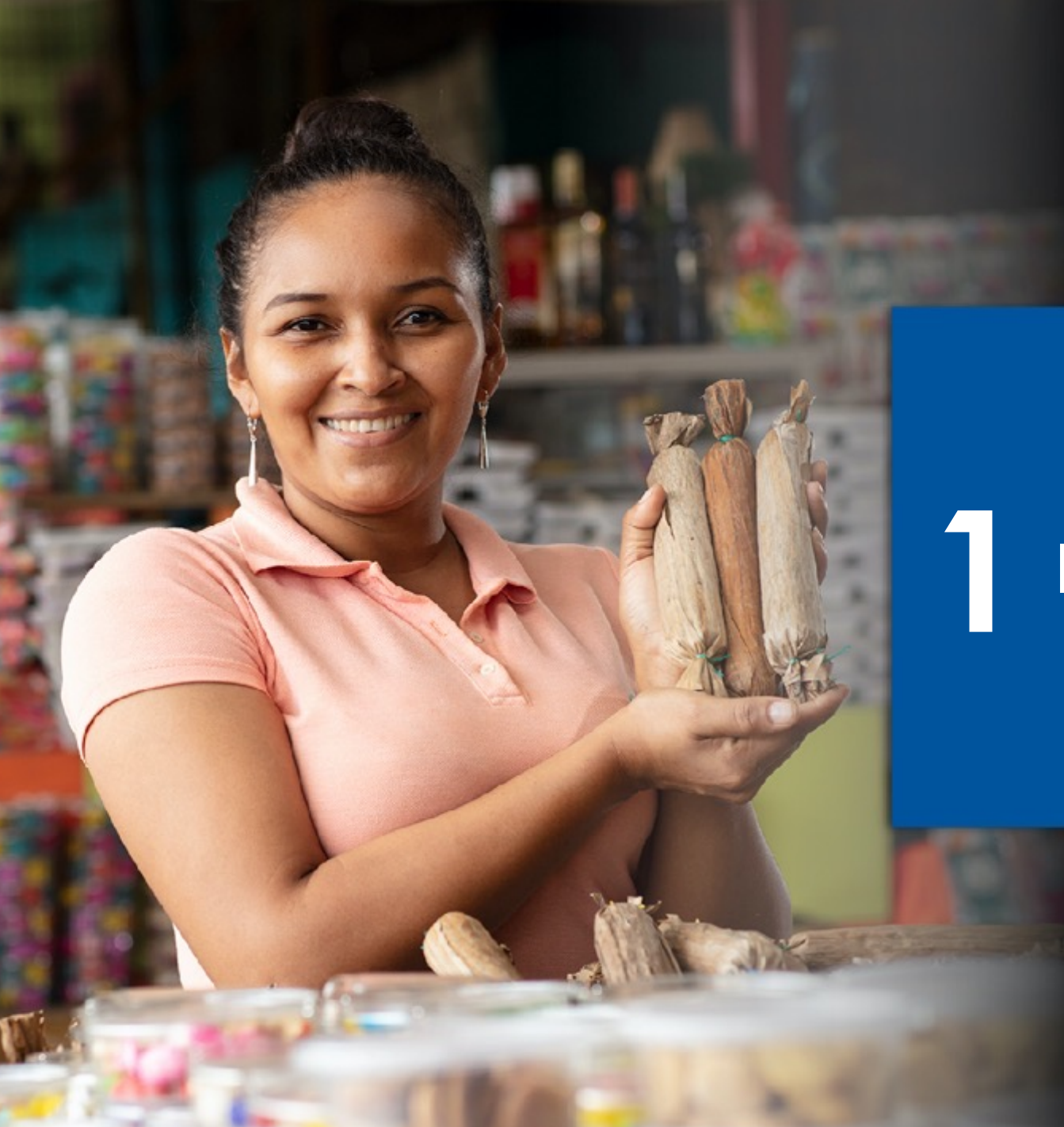

# Introducción

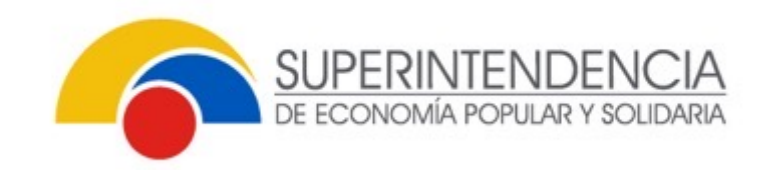

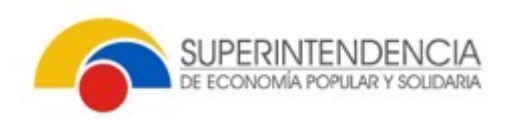

### SISTEMA DE MONITOREO INTEGRAL "SMI" PLAN DE TRABAJO OFICIAL DE CUMPLIMIENTO

 La Superintendencia de Economía Popular y Solidaria con la finalidad de fortalecer los controles relacionados a la Prevención del Lavado de Activos y Financiamiento de Delitos y en cumplimiento a los preceptos normativos vigentes, ha desarrollado el Sistema de Monitoreo Integral "SMI", herramienta que tecnifica y automatiza la carga del Plan de Trabajo del Oficial de Cumplimiento, su gestión y monitoreo a lo largo del tiempo.

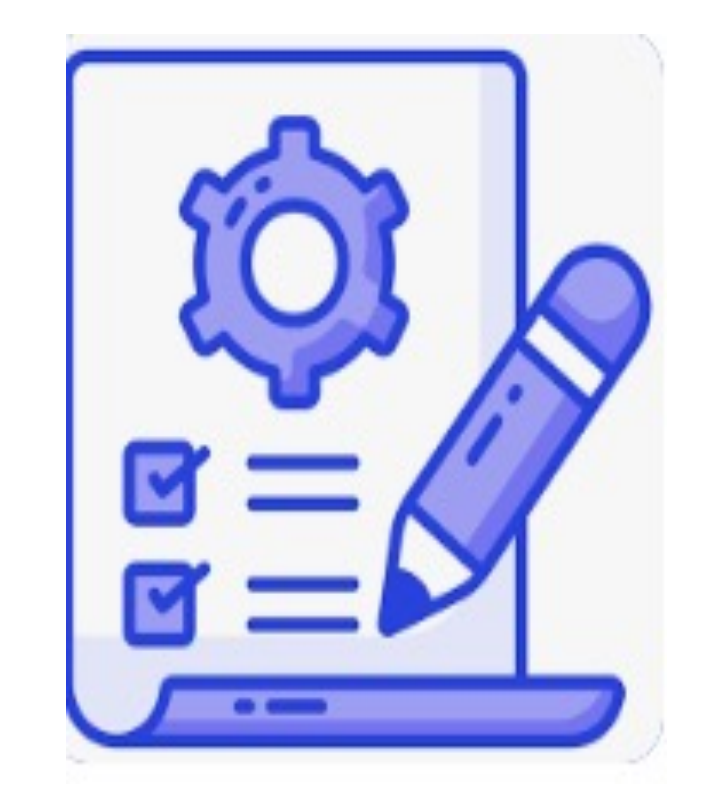

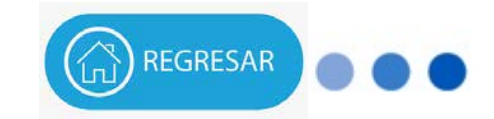

www.seps.gob.ec

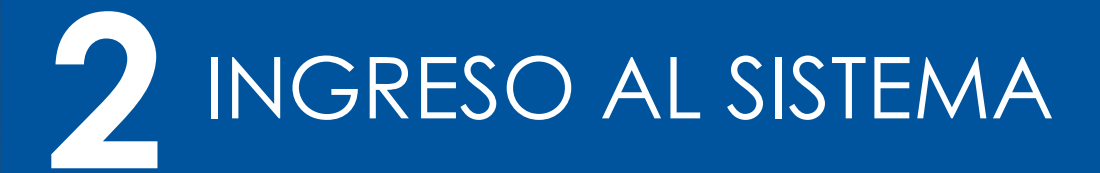

No. of Concession, Name

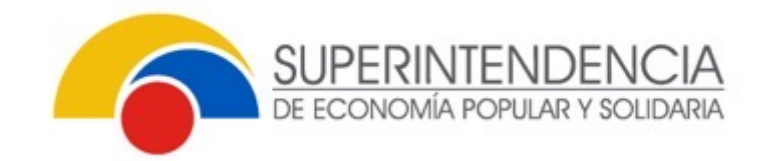

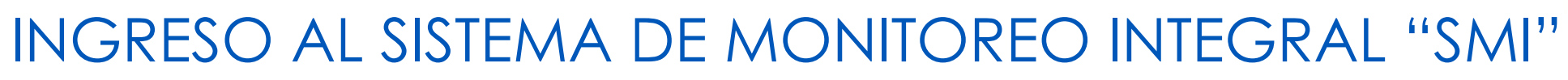

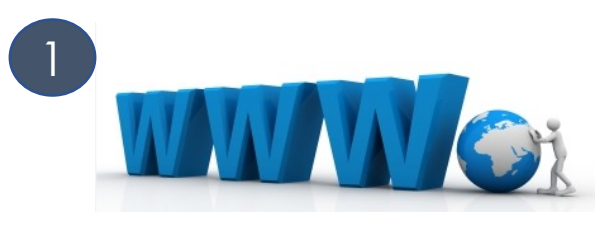

• https://www.seps.gob.ec.

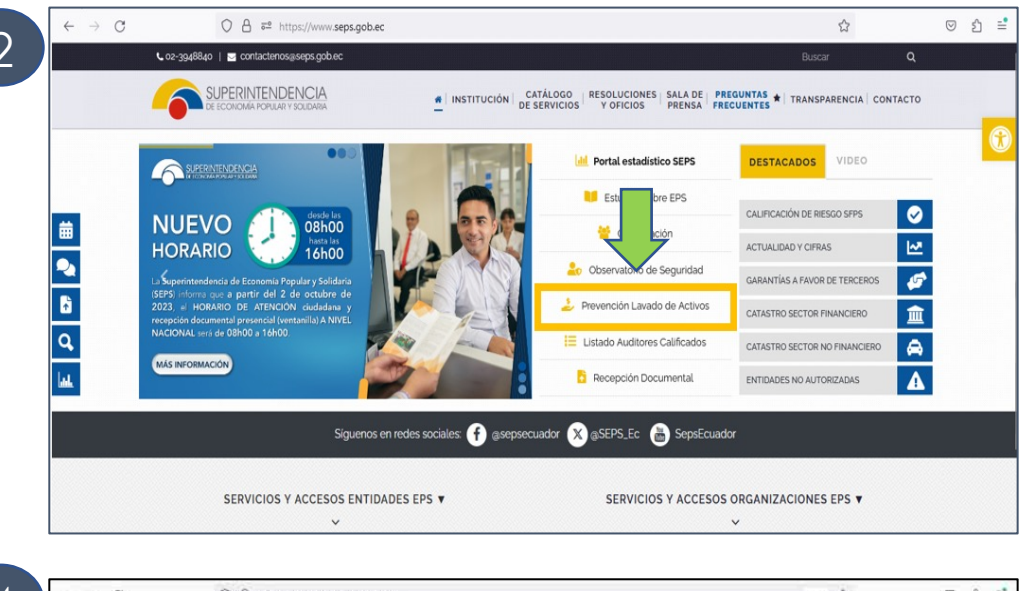

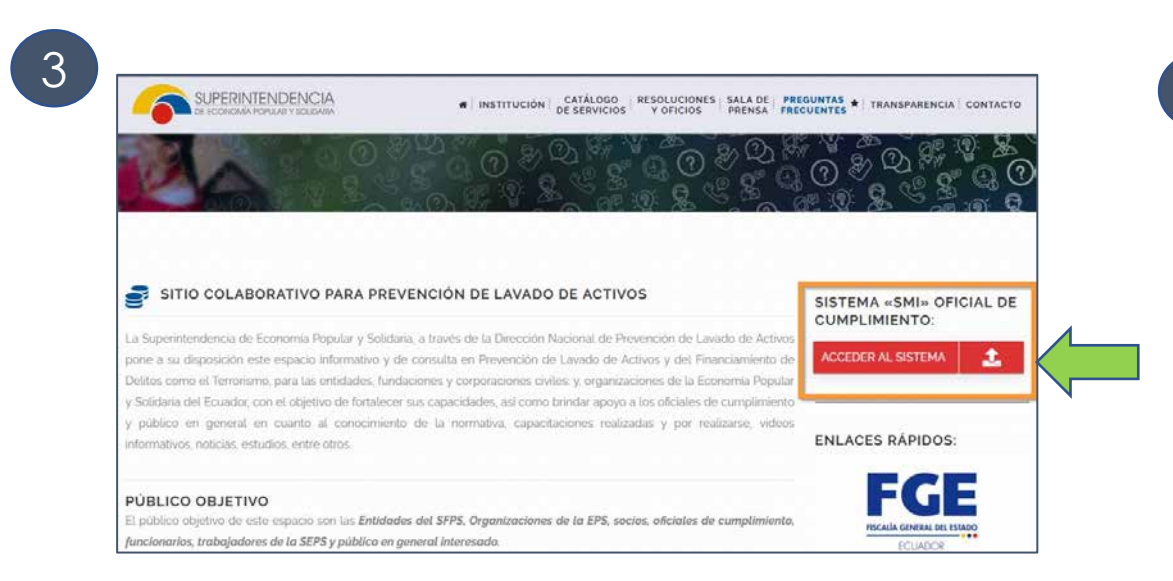

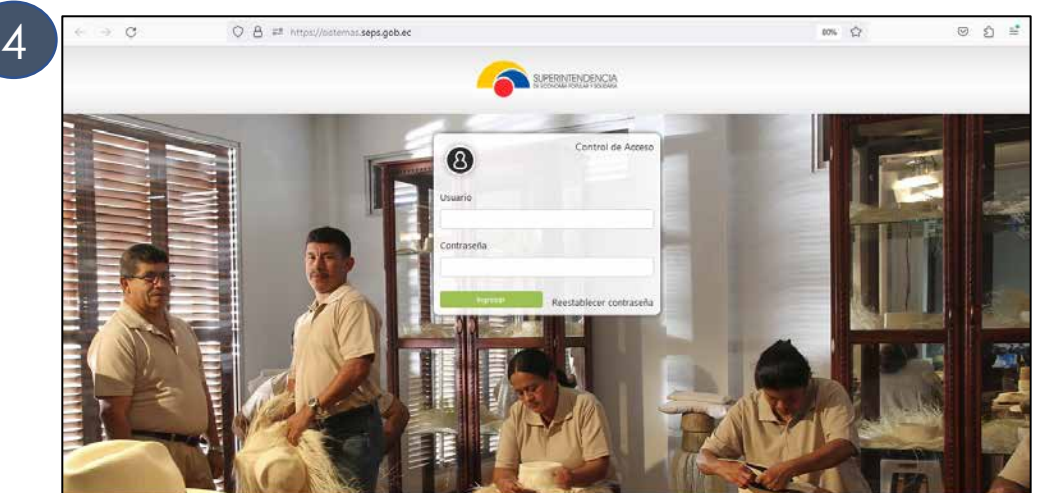

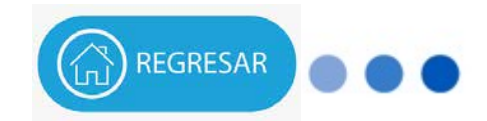

SUPERINTENDE

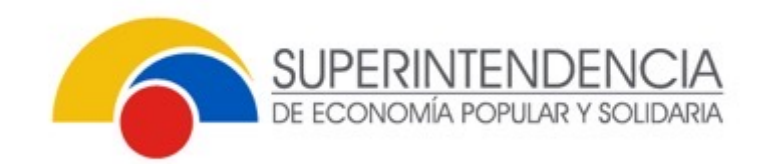

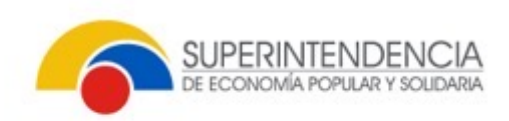

### PANTALLA PRINCIPAL DEL SISTEMA SMI

|                                             |         |                       |              |                            |                                                |                            | Módulo: Seguimiento y Monitoreo Integral<br>Organización: COOPERATIVA DE AHORRO Y CREE                                 | XTO TITO LTDA - | 1001                               | Lorena Sara                  |
|---------------------------------------------|---------|-----------------------|--------------|----------------------------|------------------------------------------------|----------------------------|----------------------------------------------------------------------------------------------------|-----------------|------------------------------------|------------------------------|
| Notificaciones<br>Pian de trabajo           | ක / Seg | uimiento y Monitoreo  | Integral     |                            |                                                |                            |                                                                                                    |                 |                                    |                              |
| Definición – Plan                           | Notifi  | caciones              |              |                            |                                                |                            |                                                                                                    |                 | Q.8                                | üscər                        |
| Cumplimiento - Plan<br>Mantenimiento - Plan | Nro.    | Fecha recepción       | Remitente 11 | Tipo de<br>notificación †1 | Asunto 1                                       | Rol<br>responsable<br>†↓   | Descripción 🏗                                                                                                    | ruc 11          | Razón social †↓                    | Fecha límite<br>actividad 11 |
| Mantenimiento - Entregables                 | 1       | 08/ /2023<br>14:50:48 | SISTEMA      | Acción                     | Notificación de ingreso del<br>plan de trabajo | Oficial de<br>cumplimiento | El Oficial de Cumplimiento deberá realizar la carga del Plan de Trabajo<br>anual hasta la fecha límite de la actividad | 001             | COOPERATIVA DE AHORRO Y<br>CREDITO | 31/12/2023                   |
| ≡ Seguimiento-Plan<br>≣ Consultas ~         |         |                       |              | //                         | 9<br>                                          | М.,                        | (4) (1 (1) (4)                                                                                                    |                 |                                    | 10                           |

MENÚ DE ACCIONES

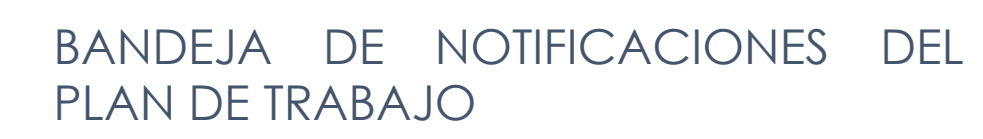

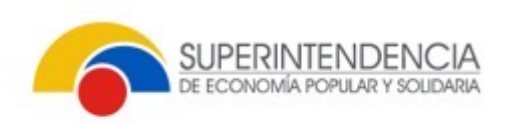

| 1   | ~ |    |
|-----|---|----|
| -AC | - | 33 |

### Notificaciones:

- Informativas
- Acción

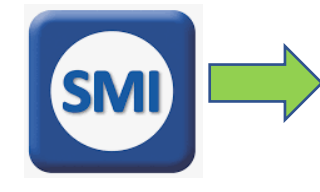

| Notific | aciones                  |                 |                               |                                                   |                            |                                                                                                    |        | Q Buscar                              |                                |
|---------|--------------------------|-----------------|-------------------------------|---------------------------------------------------|----------------------------|----------------------------------------------------------------------------------------------------|--------|---------------------------------------|--------------------------------|
| Nro.    | Fecha<br>recepción<br>↑↓ | Remitente<br>↑↓ | Tipo de<br>notificación<br>↑↓ | Asunto ↑↓                                         | Rol<br>responsable<br>↑↓   | Descripción 1↓                                                                                                    | RUC Î↓ | Razón social ↑↓                       | Fecha límit<br>actividad<br>↑↓ |
| 1       | 08/ /2023<br>14:49:18    | SISTEMA         | Acción                        | Notificación de<br>ingreso del plan<br>de trabajo | Oficial de<br>cumplimiento | El Oficial de<br>Cumplimiento deberá<br>realizar la carga del Plan<br>de Trabajo anual hasta<br>la fecha límite de la<br>actividad | 7001   | COOPERATIVA DE<br>AHORRO Y<br>CREDITO | 31/12/2023                     |

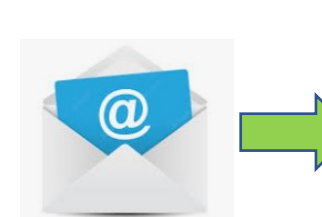

RUC: Entidad:

Registrado en el **formulario** de acceso de claves "**SMI**"

### SUPERINTENDENCIA DE ECONOMÍA POPULAR Y SOLIDARIA

#### CARGA DEL PLAN DE TRABAJO

Se informa que se encuentra habilitado el sistema para la carga del Plan de Trabajo del Oficial de Cumplimiento correspondiente al período (2024). La fecha máxima de envio del Plan será hasta el 31/12/2023.

Atentamente, Director Nacional de Prevención de Lavado de Activos

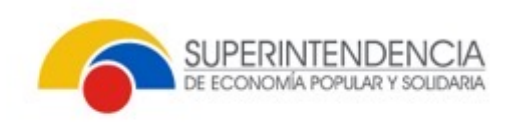

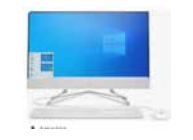

### **Definición-Plan**

| Plan de trabajo             | Bandej | a definición plan de trabajo                    |                    |                                            |                          |                              |                     |        |
|-----------------------------|--------|-------------------------------------------------|--------------------|--------------------------------------------|--------------------------|------------------------------|---------------------|--------|
| Definición – Plan           |        |                                                 |                    |                                            |                          |                              |                     |        |
| Cumplimiento - Plan         |        |                                                 |                    |                                            |                          |                              | Q Buscar            | 1      |
| Mantenimiento - Plan        | Nro.   | Nro. plan trabajo entidad $~\uparrow\downarrow$ | Periodo plan<br>↑↓ | Tipo plan  ↑↓                              | Fecha de<br>recepción ↑↓ | Tipo de acción  ↑↓           | Estado acción<br>↑↓ | Accior |
| Mantenimiento – Entregables | 1      | SEPS-INR-DNPLA-                                 | 2024               | Plan de trabajo Oficial de<br>Cumplimiento | 07/ /2023<br>11:52:34    | Completar plan de<br>trabajo | Pendiente           | ~      |
| = Seguimiento – Plan        |        |                                                 |                    | « < 1 > »                                  |                          |                              |                     |        |

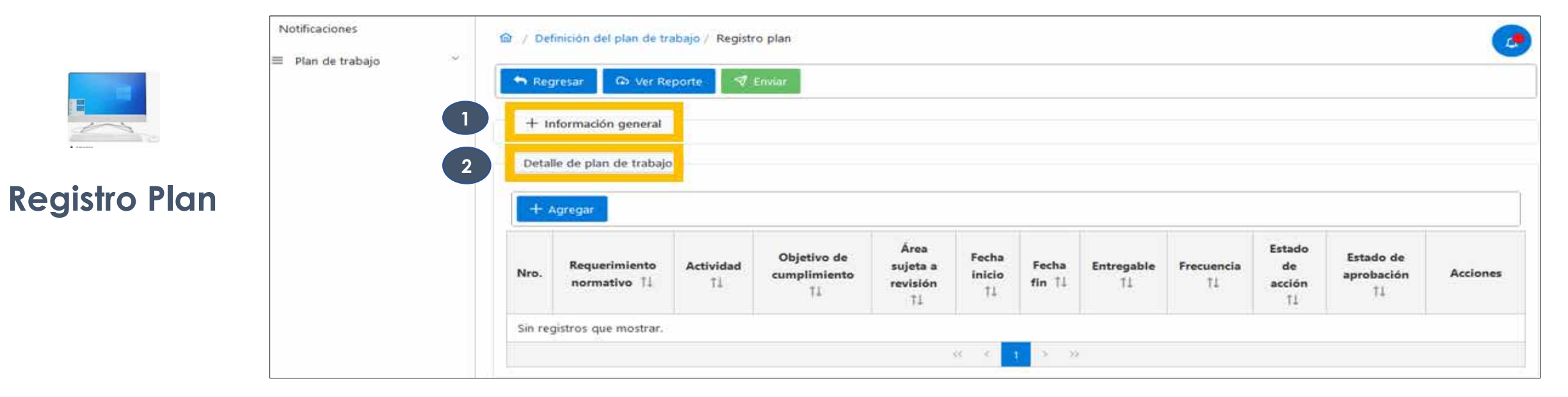

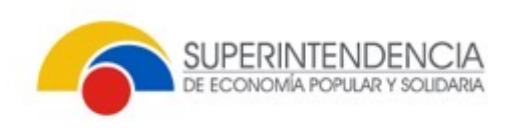

14

|  | - | I, |  |
|--|---|----|--|
|  |   |    |  |
|  |   |    |  |
|  |   |    |  |
|  |   |    |  |

# 1. Información general

| - Internacion general                             |                                 |                                                                                                    |     |
|---------------------------------------------------|---------------------------------|----------------------------------------------------------------------------------------------------|-----|
| RUC.                                              | Razón social                    | Periodo                                                                                                    |     |
|                                                   |                                 | 2024                                                                                                    |     |
| Fecha cons                                        | Pacha Inicio<br>en en contra    | Fecha fm                                                                                                    |     |
| erronennen in in in in in in in in in in in in in |                                 | Cana                                                                                                    | 1.4 |
| Teo identificación                                | Rombres / apelidos              | Oficial de Cumplimiento                                                                                        |     |
|                                                   | Fecha acta consejo / directorio | and a second second second second second second second second second second second second second second second |     |
| Asta conseja / directorio                         | 07/11/2023                      | 0                                                                                                    |     |
| aracteres restantes: 100                          |                                 | Taxana arta                                                                                                    |     |
| Acta comiejo / directorio                         | 二五 Cargar                       |                                                                                                    |     |
| Dişetivo gerimal                                  |                                 |                                                                                                    |     |
| aracteries sextantes: 1000                        |                                 |                                                                                                    | 115 |
|                                                   |                                 |                                                                                                    |     |
| Alcance                                           |                                 |                                                                                                    | 6   |

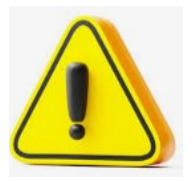

### Fecha de acta

No podrá ser menor a 60 días (calendario) de la fecha de inicio del plan.

#### Cargar

- Acta del CAD o Directorio
- Documento Plan de Trabajo propuesto
- Máximo10 MB Archivo .PDF

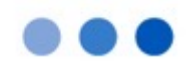

Requerimiento

normativo 11

Actividad

+ Agregar

Nro.

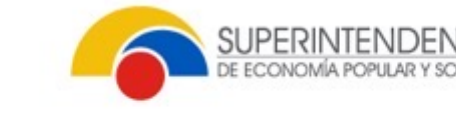

Acciones

Estado de

aprobación

11

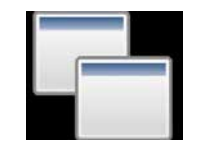

### 2. Detalle del plan de trabajo

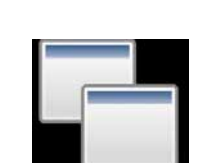

# Detalle de la actividad

|                                                     |           | †↓                   | t↓     | ŤĴ        |   |
|-----------------------------------------------------|-----------|----------------------|--------|-----------|---|
| n registros que mostrar                             |           |                      |        |           |   |
|                                                     |           |                      | *      | ~ <       | 1 |
|                                                     |           |                      |        |           |   |
| talle de actividad                                  |           |                      |        | $\otimes$ |   |
| Requerimiento normativ                              | 0         | Área sujeta a revisi | ón     |           |   |
| Actividad                                           | × ~       |                      | ×      | ~         |   |
|                                                     |           |                      |        | 112       |   |
| Caracteres restantes: 10<br>Objetivo de cumplimient | <b>00</b> |                      |        |           |   |
|                                                     |           |                      | ×      | ~         |   |
| Fecha inicio                                        |           | Duración             |        |           |   |
| dd/mm/yyyy                                          | e         | 0                    |        |           |   |
| Fecha fin                                           |           | Frecuencia           |        |           |   |
| dd/mm/yyyy                                          | e         |                      | ()<br> | ~         |   |
| Totro achio                                         |           |                      |        |           |   |
| Entregable                                          |           |                      |        | - 1 a c   |   |
| Entregable                                          |           |                      |        | $\sim$    |   |
|                                                     |           |                      |        | ~         |   |

**Objetivo** de

cumplimiento

Área

sujeta a

revisión

Fecha

inicio

Fecha

fin 1↓

Entregable

11

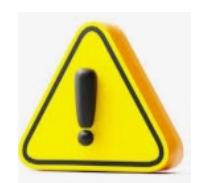

Estado

de

acción

11

Frecuencia

11

### Requerimiento normativo

- Obligatorios Identificados con negrillas y fondo de color
- Actividades del plan:

Reportes **RESU (Mínimo 11)** Informes de gestión (Mínimo 11)

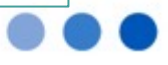

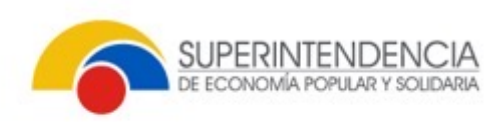

### Detalle de la actividad

Requerimientos normativos obligatorios

| vequenmiento normativo                                                          |    | Area sujeta a revision |   |
|---------------------------------------------------------------------------------|----|------------------------|---|
|                                                                                 | ×× |                        | × |
|                                                                                 | Q  |                        |   |
| Código de Ética                                                                 |    |                        |   |
| Políticas y Procedimientos conozca a su<br>socio/cliente                        |    |                        |   |
| Políticas y Procedimientos conozca a sus<br>empleado, directivo y administrador |    |                        | × |
| Políticas y Procedimientos conozca a su<br>corresponsal                         |    | Duración<br>0          |   |
| Políticas y Procedimientos conozca a su                                         |    | L                      |   |
| Fecha fin                                                                       |    | Frecuencia             |   |
| dd/mm/yyyy                                                                      | ÷. |                        | ` |
| Entregable                                                                      |    |                        |   |
|                                                                                 |    |                        | ` |
|                                                                                 |    |                        |   |

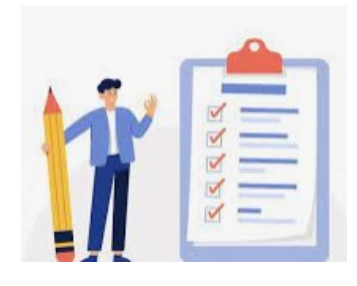

#### Requerimiento normativo:

- Manual de Prevención de Lavado de Activos y Financiamiento de Delitos.
- Metodología con enfoque basado en riesgos.
- Código de Ética.
- Políticas y Procedimientos conozca a su socio/cliente.
- Procedimientos conozca a sus empleado, directivo y administrador.
- Políticas y Procedimientos conozca a su corresponsal.
- Políticas y Procedimientos conozca a su mercado.
- Políticas y Procedimientos conozca a su proveedor.
- Controles internos operativos.
- Controles internos automáticos.
- Capacitaciones.
- Requerimientos de organismo de control.
- Requerimientos de otras instituciones.
- Matriz de riesgos en Prevención de Lavado de Activos.

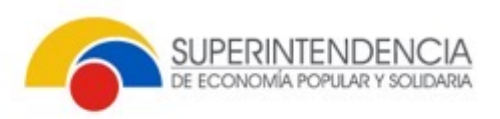

| - |   |   |
|---|---|---|
| - |   |   |
|   | _ | L |
|   |   |   |

### Detalle de la actividad

#### Ejemplos:

|                                                                |                          | Área sujeta a revisión               |                  |
|----------------------------------------------------------------|--------------------------|--------------------------------------|------------------|
| Capacitaciones                                                 | × ~                      | ÁREA DE CUMPLIMIENTO                 | $\times$ $\sim$  |
| Actividad                                                      |                          |                                      |                  |
| Capacitar a los directivos y empl                              | eados sobre la actualiz  | ación del Manual de Prevención de La | vado de Activos, |
| a nivel nacional.                                              |                          |                                      |                  |
| Caracteres restantes: 874                                      |                          |                                      |                  |
|                                                                |                          |                                      |                  |
| Objetivo de cumplimiento                                       |                          |                                      |                  |
| Capacitar al personal y aclarar d                              | udas relativas a cumplir | niento.                              | $\times \sim$    |
| Fecha inicio                                                   |                          | Duración                             |                  |
|                                                                |                          |                                      |                  |
| 01/08/2024                                                     | 8                        | 20                                   |                  |
| 01/08/2024<br>Fecha fin                                        | Ð                        | 20<br>Frecuencia                     |                  |
| 01/08/2024<br>Fecha fin<br>29/08/2024                          | Ð                        | 20<br>Frecuencia<br>Anual            | ~                |
| 01/08/2024<br>Fecha fin<br>29/08/2024<br>Entregable            | ð                        | 20<br>Frecuencia<br>Anual            | ~                |
| 01/08/2024<br>Fecha fin<br>29/08/2024<br>Entregable<br>Informe | ÷                        | 20<br>Frecuencia<br>Anual            | ~                |
| 01/08/2024<br>Fecha fin<br>29/08/2024<br>Entregable<br>Informe | Ê                        | 20<br>Frecuencia<br>Anual            | ~                |

| alle de actividad                                  |                        |                                        | ×                                |
|----------------------------------------------------|------------------------|----------------------------------------|----------------------------------|
| Requerimiento normativo                            |                        | Área sujeta a revisión                 |                                  |
| Controles internos operativos                      | × ~                    | ÁREA DE CUMPLIMIENTO                   | × ~                              |
| Actividad                                          |                        |                                        |                                  |
| Elaborar el informe mensual de<br>de Cumplimiento. | gestión de la Unidad d | e Cumplimiento del mes enero y pres    | entarlo al Comité                |
| Caracteres restantes: 878                          |                        |                                        |                                  |
| Objetivo de cumplimiento                           |                        |                                        |                                  |
| Presentar informes de gestión p                    | ropia al comité de cum | plimiento y participar en reuniones re | lacionadas $\times$ $\checkmark$ |
| Fecha inicio                                       |                        | Duración                               |                                  |
| 01/01/2024                                         | 8                      | 40                                     |                                  |
| Fecha fin                                          |                        | Frecuencia                             |                                  |
|                                                    |                        |                                        |                                  |
| 26/02/2024                                         | 8                      | Mensual                                | ~                                |
| 26/02/2024<br>Entregable                           | Ü                      | Mensual                                | ~                                |
| 26/02/2024<br>Entregable<br>Informe                | Ð                      | Mensual                                | ~                                |
| 26/02/2024<br>Entregable<br>Informe                | Ð                      | Mensual                                | ~                                |
| 26/02/2024<br>Entregable<br>Informe                | Ê                      | Mensual                                | ~                                |

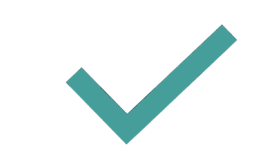

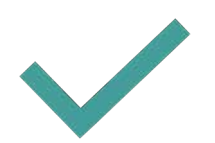

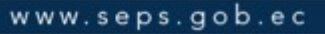

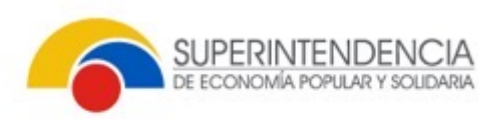

| 1 | - |  | 1 |
|---|---|--|---|
|   |   |  | 1 |
|   |   |  |   |

### Detalle de la actividad

| Ejemplos: |
|-----------|
|-----------|

|                                                                                            | Área sujeta a revisión                               |                             |     |
|--------------------------------------------------------------------------------------------|------------------------------------------------------|-----------------------------|-----|
| Requerimientos de organisr                                                                 | no de control X V                                    | ENTO                        | × ` |
| Actividad                                                                                  |                                                      |                             |     |
| Remitir el Reporte de Opera                                                                | ciones o Transacciones Iguales o Superiores al Um    | oral a la Unidad de Análisi | is  |
| Financiero y Económico, co                                                                 | orrespondiente al mes enero.                         |                             |     |
| Caracteres restantes: 841                                                                  |                                                      |                             |     |
| Objetivo de cumplimiento                                                                   |                                                      |                             |     |
| Enviar los reportes y atende                                                               | r requerimientos solicitados por la SEPS, UAFE y otr | os organismos de cont       | ×   |
|                                                                                            |                                                      |                             |     |
|                                                                                            |                                                      |                             |     |
| Fecha inicio                                                                               | Duración                                             |                             |     |
| Fecha inicio<br>01/01/2024                                                                 | Duración<br>35                                       |                             |     |
| Fecha inicio<br>01/01/2024<br>Fecha fin                                                    | Duración<br>35<br>Frecuencia                         |                             |     |
| Fecha inicio<br>01/01/2024<br>Fecha fin<br>19/02/2024                                      | Duración<br>35<br>Frecuencia<br>Mensual              |                             |     |
| Fecha inicio<br>01/01/2024<br>Fecha fin<br>19/02/2024<br>Entregable                        | Duración<br>35<br>Frecuencia<br>Mensual              |                             |     |
| Fecha inicio<br>01/01/2024<br>Fecha fin<br>19/02/2024<br>Entregable<br>Comprobante electró | Duración<br>35<br>Frecuencia<br>Mensual              |                             |     |

| Detalle de actividad                                                   | ×                                                   |
|------------------------------------------------------------------------|-----------------------------------------------------|
| Requerimiento normativo<br>Manual de Prevención de Lavado de Activ X V | Área sujeta a revisión<br>ÁREA DE PLANIFICACIÓN X V |
| Actividad<br>Actualizar las políticas y procedimientos del Código de   | Ética de la entidad.                                |
| Caracteres restantes: 924<br>Objetivo de cumplimiento                  |                                                     |
| Velar por el cumplimiento de procedimientos para levar                 | Duración                                            |
| 01/10/2024                                                             | 2                                                   |
| Fecha fin 03/10/2024                                                   | Frecuencia<br>Trimestral V                          |
| Entregable<br>Plan de Trabajo                                          |                                                     |
|                                                                        |                                                     |
|                                                                        | 🛱 Guardar 🛞 Cerrar                                  |

**—** 

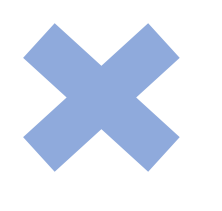

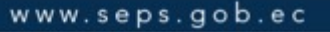

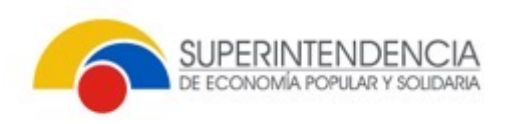

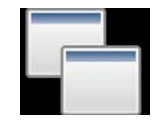

### Detalle del plan de trabajo

| o. | Requerimiento                                                                     | Actividad ↑↓                  | Objetivo de                                                                                                    | Área sujeta a                     | Fecha      | Fecha fin  | Entregable              | Frecuencia | Estado<br>de  | Estado de<br>aprobación | Acciones                                                                                                    |
|----|-----------------------------------------------------------------------------------|-------------------------------|----------------------------------------------------------------------------------------------------|-----------------------------------|------------|------------|-------------------------|------------|---------------|-------------------------|----------------------------------------------------------------------------------------------------|
|    |                                                                                   |                               | comprimento 14                                                                                                    |                                   |            | 14         | 14                      | 14         | î↓            | †1                      |                                                                                                    |
|    | Metodología con<br>enfoque basado<br>en riesgos                                   | Detallar actividad a ejecutar | Elaboración y/o<br>actualización de<br>documentos<br>metodológicos                                                                                                | ÁREA DE<br>CUMPLIMIENTO           | 01/07/2024 | 31/07/2024 | I nform e               | Anual      | En<br>proceso |                         | <ul> <li>•</li> </ul>                                                                                                    |
|    | Manual de<br>Prevención de<br>Lavado de Activos<br>y Financiamiento<br>de Delitos | Detallar actividad a ejecutar | Contar con un Manual<br>de prevención de lavado<br>de activos y<br>financiamiento de<br>delitos, así como un<br>código de ética,<br>actualizados y<br>difundidos. | ÁREA DE<br>CUMPLIMIENTO           | 01/08/2024 | 30/08/2024 | Oficio                  | Anual      | En<br>proceso |                         |                                                                                                    |
|    | Requerimientos de<br>organismo de<br>control                                      | Detallar actividad a ejecutar | Enviar los reportes y<br>atender requerimientos<br>solicitados por la SEPS,<br>UAFE y otros<br>organismos de control<br>hom ólogos.                               | ÁREA DE<br>CUMPLIMIENTO           | 01/01/2024 | 31/01/2024 | Reporte                 | Mensual    | En<br>proceso |                         | <ul> <li>Image: Control of the second second se</li></ul> |
|    | Capacitaciones                                                                    | Detallar actividad a ejecutar | Capacitar al personal y<br>aclarar dudas relativas a<br>cum plimiento.                                                                                            | ÁREA DE<br>SERVICIO AL<br>CLIENTE | 02/09/2024 | 14/10/2024 | Acta de<br>Capacitación | Anual      | En<br>proceso |                         | -                                                                                                    |

| 2. |   |   |  |
|----|---|---|--|
|    | 1 | - |  |

**Registro Plan** 

| Regre   | sar 🗘 Ver Reporte 🛷 B | Enviar |  |  |  |  |  |
|---------|-----------------------|--------|--|--|--|--|--|
| + Infe  | ormación general      |        |  |  |  |  |  |
| Detalle | de plan de trabajo    |        |  |  |  |  |  |
|         |                       |        |  |  |  |  |  |
| + Ag    | regar                 |        |  |  |  |  |  |

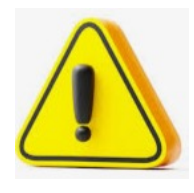

- Enviar:
- Se activará cuando se haya completado la información en la sección "Información general"
- Permitirá enviar cuando se hayan ingresado los requerimientos normativos obligatorios.

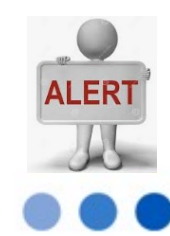

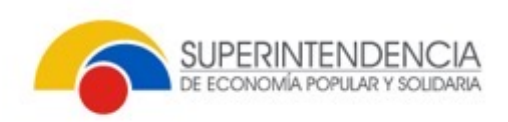

.

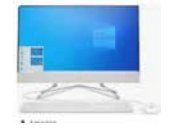

### **Registro Plan**

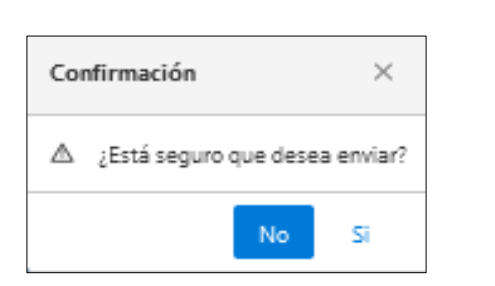

D / Seguimiento y Monitoreo Integral

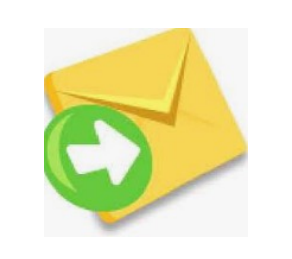

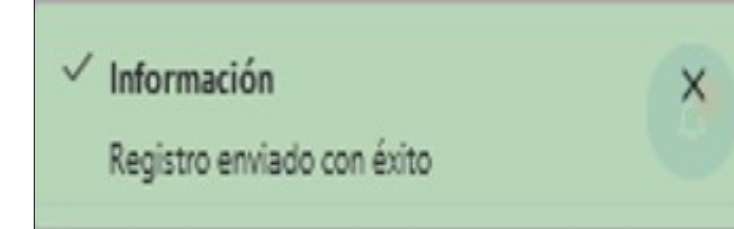

### Notificación

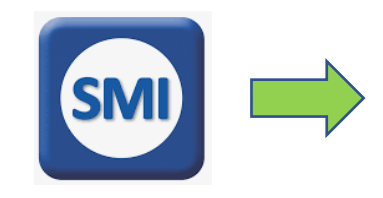

| Notificaciones |                       |                            |                               |                                                |                            |                                                                                                    |        |                                    | Q Buscar_                    |  |  |
|----------------|-----------------------|----------------------------|-------------------------------|------------------------------------------------|----------------------------|----------------------------------------------------------------------------------------------------|--------|------------------------------------|------------------------------|--|--|
| Nro.           | Fecha<br>recepción ↑↓ | Remitente<br>↑↓            | Tipo de<br>notificación<br>↑↓ | Asunto 1↓                                      | Rol<br>responsable<br>↑↓   | Descripción ↑↓                                                                                                    | ruc †↓ | Razón social ↑↓                    | Fecha límite<br>actividad ↑↓ |  |  |
| 1              | 08/ /2023<br>14:49:18 | SISTEMA                    | Acción                        | Notificación de ingreso<br>del plan de trabajo | Oficial de<br>cumplimiento | El Oficial de Cumplimiento deberá realizar la carga del<br>Plan de Trabajo anual hasta la fecha límite de la actividad | 7001   | COOPERATIVA DE AHORRO Y<br>CREDITO | 31/12/2023                   |  |  |
| 2              | 09/ /2023<br>12:31:21 | Oficial de<br>cumplimiento | Informativa                   | Carga del plan de trabajo<br>exitosa           | Oficial de<br>cumplimiento | Se comunica que se ha enviado correctamente el plan<br>de trabajo del oficial de cumplimiento                          | 7001   | COOPERATIVA DE AHORRO Y<br>CREDITO |                              |  |  |

# DEFINICIÓN DEL PLAN DE TRABAJO - Reprobación

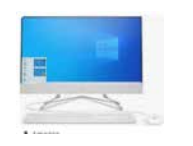

### Notificaciones de reprobación

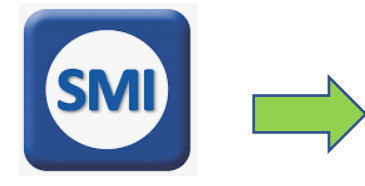

| Notific | aciones               |                            |                               |                                                |                            |                                                                                                    |        | Q Buscar                           |                            |
|---------|-----------------------|----------------------------|-------------------------------|------------------------------------------------|----------------------------|----------------------------------------------------------------------------------------------------|--------|------------------------------------|----------------------------|
| Nro.    | Fecha<br>recepción †↓ | Remitente<br>↑↓            | Tipo de<br>notificación<br>↑↓ | Asunto 1↓                                      | Rol<br>responsable<br>↑↓   | Descripción ↑↓                                                                                                    | ruc 1↓ | Razón social ↑↓                    | Fecha límit<br>actividad ↑ |
| 1       | 09/ /2023<br>12:31:21 | Oficial de<br>cumplimiento | Informativa                   | Carga del plan de trabajo<br>exitosa           | Oficial de<br>cumplimiento | Se comunica que se ha enviado correctamente el plan<br>de trabajo del oficial de cumplimiento                          | 7001   | COOPERATIVA DE AHORRO Y<br>CREDITO |                            |
| 2       | 08/ /2023<br>14:49:18 | SISTEMA                    | Acción                        | Notificación de ingreso<br>del plan de trabajo | Oficial de<br>cumplimiento | El Oficial de Cumplimiento deberá realizar la carga del<br>Plan de Trabajo anual hasta la fecha límite de la actividad | 7001   | COOPERATIVA DE AHORRO Y<br>CREDITO | 31/12/2023                 |
| 3       | 10/ /2023<br>09:38:36 | Analista<br>DNPLA          | Acción                        | Rechazo Plan de Trabajo                        | Oficial de                 | Se comunica que el plan de trabajo ha sido<br>RECHAZADO Favor revisar                                                  | 7001   | COOPERATIVA DE AHORRO Y<br>CREDITO | 15/ /2023                  |

SUPERINTEN

### SUPERINTENDENCIA DE ECONOMÍA POPULAR Y SOLIDARIA

RECHAZO DEL PLAN DE TRABAJO

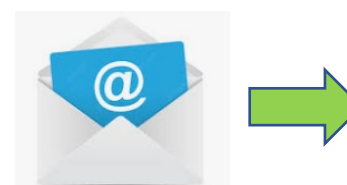

RUC:

Entidad: COOPERATIVA DE AHORRO Y CREDITO

Se informa que el Plan de Trabajo del Oficial de Cumplimiento correspondiente al periodo (2024) ha sido rechazado por los siguiente motivos: El acta del consejo de administración adjunta no considera la aprobación del plan de trabajo

Atentamente, Director Nacional de Prevención de Lavado de Activos

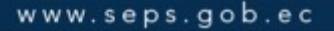

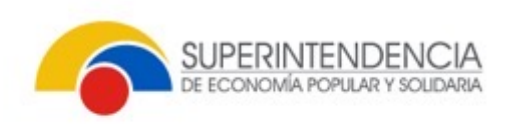

# DEFINICIÓN DEL PLAN DE TRABAJO - Reprobación

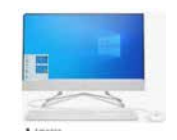

### Definición - Plan

| Notificaciones                  | 🙆 / Definio | ción del plan de trabajo   |                            |                 |                                         |                      |                          |                 |          |
|---------------------------------|-------------|----------------------------|----------------------------|-----------------|-----------------------------------------|----------------------|--------------------------|-----------------|----------|
| Plan de trabajo                 | Bandeia     | definición plan de trabaio |                            |                 |                                         |                      |                          |                 |          |
| Definición – Plan               |             |                            | ·                          |                 |                                         |                      |                          |                 |          |
| Cumplimiento - Plan             |             |                            |                            |                 |                                         |                      |                          | Q Buscar        |          |
| Mantenimiento - Plan            | Nro.        | Nro. plan traba            | jo <mark>entidad</mark> ↑↓ | Periodo plan ↑↓ | Tipo plan  ↑↓                           | Fecha de recepción 1 | Tipo de acción  ↑↓       | Estado acción 1 | Acciones |
| Mantenimiento – Entregables     | 1           | SEPS-INR-DNPLA-            | 7001-2024-00005            | 2024            | Plan de trabajo Oficial de Cumplimiento | 08/11/2023 14:49:36  | Corregir plan de trabajo | Pendiente       | ~        |
| ≡ Seguimiento – Plan ~          |             |                            |                            |                 | « < <u>1</u> > »                        |                      |                          |                 |          |
| $\equiv$ Consultas $\checkmark$ |             |                            |                            |                 |                                         |                      |                          |                 |          |

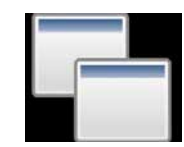

### Podrá modificar la Información general

| Regresar 🗭 Ver Reporte <table-cell> Env</table-cell>                                                          |                                                                    |                                          |
|----------------------------------------------------------------------------------------------------|--------------------------------------------------------------------|------------------------------------------|
| - Información general                                                                                         | Razón social                                                       | Periodo                                  |
| 7001                                                                                                    | COOPERATIVA DE AHORRO Y CREDITO                                    | 2024                                     |
| Fecha corte                                                                                                   | Fecha inicio                                                       | Fecha fin                                |
| 31/12/2023                                                                                                    | 01/01/2024                                                         | 31/12/2024                               |
| Nro. identificación                                                                                           | Nombres / apeilidos                                                | Cargo                                    |
|                                                                                                    |                                                                    | Oficial de Cumplimiento                  |
| Acta conseio / directorio                                                                                     | Fecha acta consejo / directorio                                    |                                          |
| Acta CDA - 001                                                                                                | 09/11/2023                                                         | e                                        |
| aracteres restantes: 41                                                                                       |                                                                    |                                          |
| Acta consejo / directorio                                                                                     |                                                                    | Descarga acta                            |
| SEDE COD IND. DNDI & 2022 20107 OF - 45-                                                                      | df 🕘 Cargar                                                        | SEPS-SGD-INR-DNPLA-2023-30107-OF.pdf.pdf |
| SEPS-SQD-INK-DNPD4-2025-S0107-OP.pdt.p                                                                        |                                                                    |                                          |
| Objetivo general                                                                                              |                                                                    |                                          |
| Objetivo general<br>Detallar el logro principal que el Oficial de Cu                                          | mplimiento pretende conseguir en el desarrollo de sus actividades  |                                          |
| Objetivo general<br>Detallar el logro principal que el Oficial de Cu                                          | implimiento pretende conseguir en el desarrollo de sus actividades |                                          |
| Objetivo general<br>Detallar el logro principal que el Oficial de Cu<br>aracteres restantes: 858              | implimiento pretende conseguir en el desarrollo de sus actividades |                                          |
| Objetivo general<br>Detallar el logro principal que el Oficial de Cu<br>l'aracteres restantes: 858<br>Alcance | implimiento pretende conseguir en el desarrollo de sus actividades |                                          |

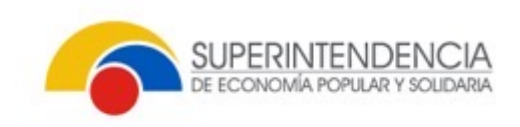

# DEFINICIÓN DEL PLAN DE TRABAJO - Reprobación

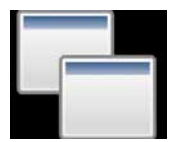

### Detalle del plan trabajo

| Detal | lle de plan de trabajo                                                            | J.                            |                                                                                                    |                              |                    |                 |                  |                  |                           |                            |          |
|-------|-----------------------------------------------------------------------------------|-------------------------------|----------------------------------------------------------------------------------------------------|------------------------------|--------------------|-----------------|------------------|------------------|---------------------------|----------------------------|----------|
| + /   | Agregar                                                                           |                               |                                                                                                    |                              |                    |                 |                  |                  |                           |                            |          |
| Nro.  | Requerimiento<br>normativo ↑↓                                                     | Actividad ↑↓                  | Objetivo de<br>cumplimiento ↑↓                                                                                                    | Área sujeta a<br>revisión ↑↓ | Fecha<br>inicio †↓ | Fecha fin<br>†↓ | Entregable<br>↑↓ | Frecuencia<br>↑↓ | Estado de<br>acción<br>↑↓ | Estado de<br>aprobación ↑↓ | Acciones |
| 1     | Metodología con<br>enfoque basado<br>en riesgos                                   | Detallar actividad a ejecutar | Elaboración y/o<br>actualización de<br>documentos<br>metodológicos                                                                                                   | ÁREA DE<br>CUMPLIMIENTO      | 01/07/2024         | 31/07/2024      | Informe          | Anual            | Pendiente                 | REPROBADO                  |          |
| 2     | Manual de<br>Prevención de<br>Lavado de Activos<br>y Financiamiento<br>de Delitos | Detallar actividad a ejecutar | Contar con un<br>Manual de<br>prevención de lavado<br>de activos y<br>financiamiento de<br>delitos, así como un<br>código de ética,<br>actualizados y<br>difundidos. | ÁREA DE<br>CUMPLIMIENTO      | 01/08/2024         | 30/08/2024      | Oficio           | Anual            | Pendiente                 | REPROBADO                  | 20       |

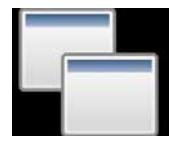

# Podrá modificar la actividad

| Requerimiento normativo                                             | Área sujeta a revisión |     |
|---------------------------------------------------------------------|------------------------|-----|
| Metodología con enfoque basado en riesg $\times{\scriptstyle \lor}$ | ÁREA DE CUMPLIMIENTO   | × ~ |
| Actividad                                                           |                        |     |
| Detallar actividad a ejecutar                                       |                        |     |
| Caracteres restantes: 941                                           |                        |     |
| Objetivo de cumplimiento                                            |                        |     |
| Elaboración y/o actualización de documentos metod                   | fológicos              | × ~ |
| Fecha inicio                                                        | Duración               |     |
| 01/07/2024                                                          | 22                     |     |
| Fecha fin                                                           | Frecuencia             |     |
| 31/07/2024                                                          | Anual                  | ~   |
| Entregable                                                          |                        |     |
| informa .                                                           |                        |     |

| Fecha inicio                                                   | 8                        | Duración                                |
|----------------------------------------------------------------|--------------------------|-----------------------------------------|
| Fecha fin                                                      | 0                        | Estado de aprobación                    |
| Comentario y validación                                        |                          |                                         |
| El detalle de la actividad no c<br>cumplimiento. Realizar camb | orresponde al re<br>ios. | querimiento normativo ni al objetivo de |

# DEFINICIÓN DEL PLAN DE TRABAJO- Aprobación

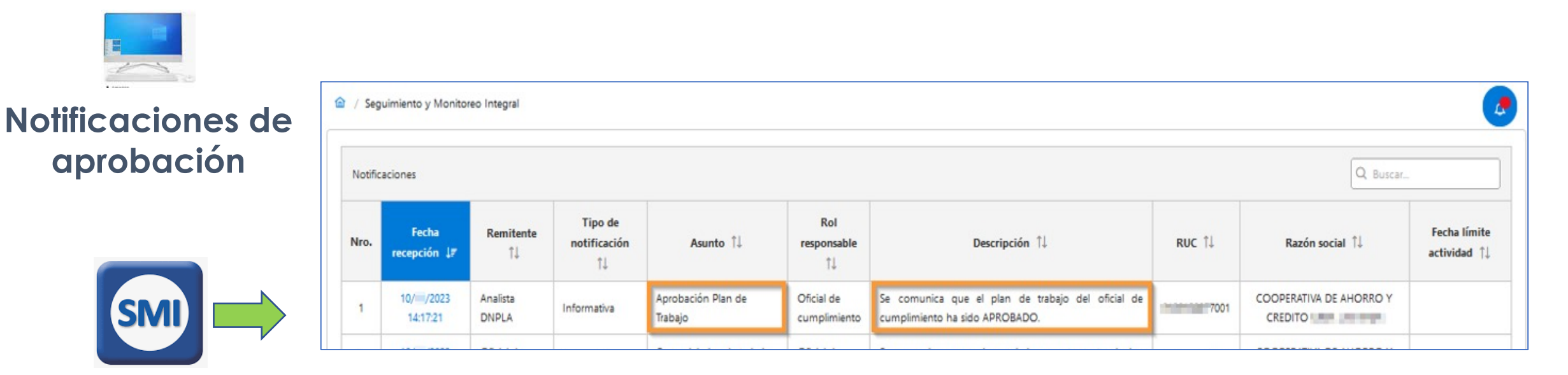

SUPERINTENDENCIA DE ECONOMÍA POPULAR Y SOLIDARIA

APROBACIÓN DEL PLAN DE TRABAJO

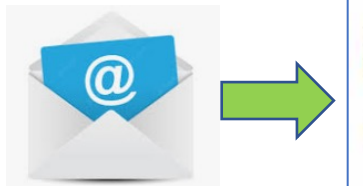

RUC: 7001 Entidad: COOPERATIVA DE AHORRO Y CREDITO

Se informa que el Plan de Trabajo del Oficial de Cumplimiento correspondiente al periodo (2024) ha sido aprobado.

Atentamente, Director Nacional de Prevención de Lavado de Activos

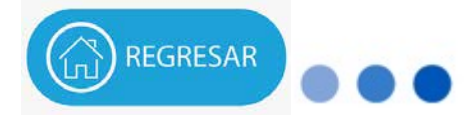

SUPERINTEND

# CUMPLIMIENTO DEL PLAN DE TRABAJO

TUNITY

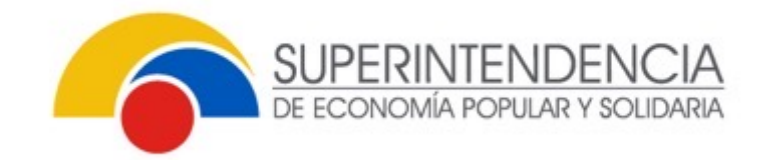

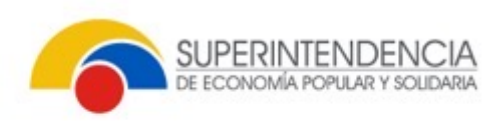

# CUMPLIMIENTO PLAN DE TRABAJO

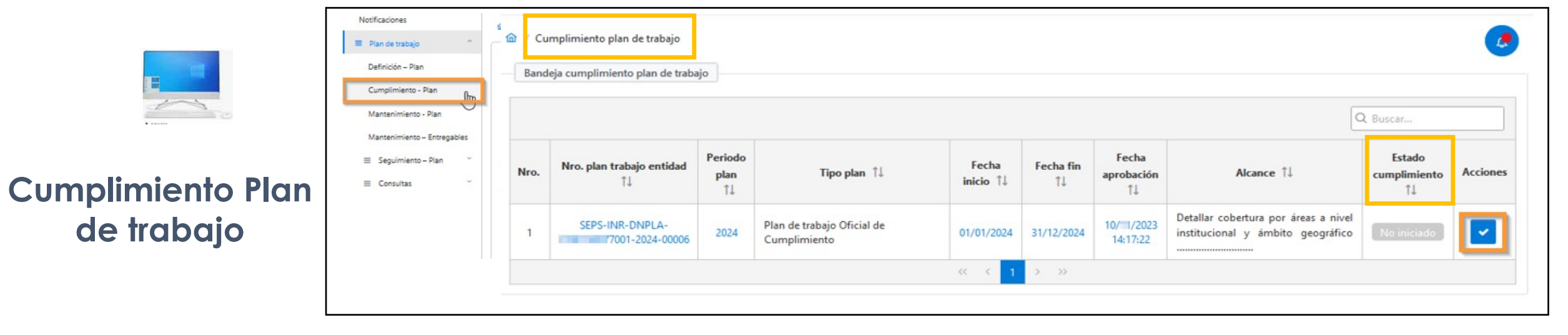

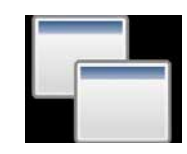

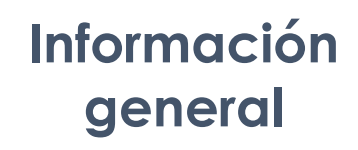

| — Información general                             |                                                                                                    |                                          |                         |  |  |
|---------------------------------------------------|----------------------------------------------------------------------------------------------------|------------------------------------------|-------------------------|--|--|
| RUC                                               | Razón social                                                                                                    |                                          | Periodo                 |  |  |
| 7001                                              | COOPERATIVA DE AHORRO Y CREDITO                                                                                                    | COOPERATIVA DE AHORRO Y CREDITO          |                         |  |  |
| Nro. identificación                               | Nombres / apellidos                                                                                                    |                                          | Cargo                   |  |  |
| 139                                               | (and the second second s |                                          | Oficial de Cumplimiento |  |  |
| Nro. acta consejo / directorio                    | Fecha acta consejo / directorio                                                                                                    | Descarga acta                            | N.                      |  |  |
| Acta CDA - 001                                    | 09/11/2023                                                                                                    | SEPS-SGD-INR-DNPLA-2023-30107-OF.pdf.pdf | B k                     |  |  |
| Objetivo general                                  |                                                                                                    |                                          |                         |  |  |
| Detallar el logro principal que el Oficial de Cun | nplimiento pretende conseguir en el desarrollo de sus actividades                                                                                                    |                                          |                         |  |  |

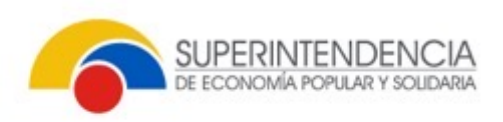

# CUMPLIMIENTO PLAN DE TRABAJO

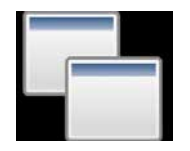

Detalle de cumplimiento del plan de trabajo

| 6 | _ | - |  |
|---|---|---|--|
|   |   |   |  |
|   |   |   |  |

| Detalle     |
|-------------|
| entregables |

| Avance   | de |
|----------|----|
| activida | bd |

| Detal      | lle de plan de trabajo 🛛 🙎                                                  |                                                                  |                              |              |                 |                    |                         |                       |                              |                               | Č.       |
|------------|-----------------------------------------------------------------------------|------------------------------------------------------------------|------------------------------|--------------|-----------------|--------------------|-------------------------|-----------------------|------------------------------|-------------------------------|----------|
| Nro.       | Requerimiento<br>normativo †↓                                               | Actividad                                                        | Área sujeta a revisión<br>†↓ | Fecha inicio | Fecha fin<br>↑⊥ | Entregable 1       | % Avance<br>anterior †↓ | % Avance<br>actual ⊺↓ | Estado de<br>cumplimiento 11 | Tipo de<br>cumplimiento<br>⊺⊥ | Acciones |
| <b>آ</b> ا | Metodología con enfoque<br>basado en riesgos                                | Detallar actividad a ejecutar<br>(ACTUALIZACIÓN DE LA ACTIVIDAD) | ÁREA DE<br>CUMPLIMIENTO      | 13/11/2028   | 04/12/2028      | Informe            |                         | o                     | No mypade                    |                               |          |
| 2          | Manual de Prevención de<br>Lavado de Activos y<br>Financiamiento de Delitos | Detallar actividad a ejecutar<br>(ACTUALIZACIÓN DEL ENTREGABLE)  | ÁREA DE<br>CUMPLIMIENTO      | 01/08/2024   | 30/08/2024      | Acta de<br>Consejo |                         | o                     | No Hittedo                   |                               |          |
| з          | Requerimientos de<br>organismo de control                                   | Detallar actividad a ejecutar                                    | ÁREA DE<br>CUMPLIMIENTO      | 01/01/2024   | 31/01/2024      | Informe            |                         | o                     | No inicitido                 |                               |          |

| Detalle de entregables y avances                                                                                    |                                                                                                    |                    |
|----------------------------------------------------------------------------------------------------|----------------------------------------------------------------------------------------------------|--------------------|
| Requerimiento normativo                                                                                             | Área sujeta a revisión                                                                                  |                    |
| Manual de Prevención de Lavado de Activos y Financiamiento de Delitos                                               | ÁREA DE CUMPLIMIENTO                                                                                    |                    |
| Actividad                                                                                                    |                                                                                                    |                    |
| Detallar actividad a ejecutar (ACTUALIZACIÓN DEL ENTREGABLE)                                                        |                                                                                                    | 11.                |
| Objetivo de cumplimiento                                                                                            |                                                                                                    |                    |
| CONTAR CON UN DOCUMENTO APROBADO POR EL CONSEJO DE ADMINISTRACIÓN/DIRECTORIO, QUE CONTENGA EL ANÁLISIS DE LOS FACTO | DRES Y CRITERIOS PARA DETERMINAR NIVELES DE RIESGO DE LAVADO DE ACTIVOS Y ESTABLECER MATRICES DE RIESGO | )                  |
| Fecha inicio                                                                                                    | Duración                                                                                                |                    |
| 01/08/2024 🖰                                                                                                    | 21                                                                                                    |                    |
| Fecha fin                                                                                                    | Frecuencia                                                                                              |                    |
| 30/08/2024                                                                                                    | Anual                                                                                                   |                    |
| Entregable                                                                                                    |                                                                                                    |                    |
| Acta de Consejo                                                                                                    |                                                                                                    |                    |
| % Avance                                                                                                    | % Avance anterior                                                                                       |                    |
| 50                                                                                                    | 0                                                                                                    |                    |
|                                                                                                    |                                                                                                    |                    |
| Archivo adjunto                                                                                                    |                                                                                                    |                    |
| + Seleccionar                                                                                                    |                                                                                                    |                    |
| Nro. Archivo adjunto                                                                                                | Fecha carga                                                                                             | Acción             |
| Sin registros que mostrar.                                                                                          |                                                                                                    |                    |
|                                                                                                    |                                                                                                    |                    |
|                                                                                                    | 6                                                                                                    | Guardar 🗲 Regresar |

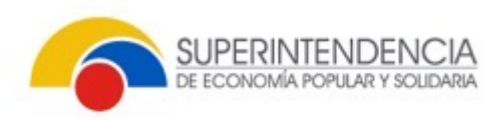

# CUMPLIMIENTO PLAN DE TRABAJO

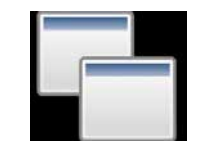

### Detalle entregables

#### Cumplimiento de actividad

| ω / Cumpirmiento plan de trabajo / Detaile del cumpirmiento del plan de trabajo. Detaile entregables                |                        |
|----------------------------------------------------------------------------------------------------|------------------------|
| — Detalle de entregables y avances                                                                                  |                        |
| Requerimiento normativo                                                                                             | Área sujeta a revisión |
| Requerimientos de organismo de control                                                                              | ÁREA DE CUMPLIMIENTO   |
| Actividad                                                                                                    |                        |
| Detallar actividad a ejecutar                                                                                       |                        |
| Objetivo de cumplimiento                                                                                            |                        |
| Enviar los reportes y atender requerimientos solicitados por la SEPS, UAFE y otros organismos de control homólogos. |                        |
| Fecha inicio                                                                                                    | Duración               |
| 01/01/2024                                                                                                    | 22                     |
| Fecha fin                                                                                                    | Frecuencia             |
| 31/01/2024                                                                                                    | Mensual                |
| Entregable                                                                                                    |                        |
| Informe                                                                                                    |                        |
| % Avance                                                                                                    | % Avance anterior      |
| 100                                                                                                    | 0                      |
| Archivo adjunto + Seleccionar                                                                                       |                        |
| Nro. Archivo adjunto                                                                                                | Fecha carga Acción     |
| 1 SEPS-UIO-2022-001-109139.pdf                                                                                      | 14/ / 2023 08:31:40    |
|                                                                                                    |                        |
|                                                                                                    | 🕒 Guardar 🗧 🗧 Regresar |

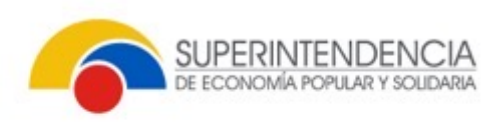

# CUMPLIMIENTO PLAN DE TRABAJO

/ Cumplimiento plan de trabajo
 / Detalle del cumplimiento del plan de trabajo

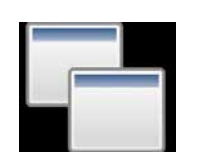

### Detalle de cumplimiento del plan de trabajo

| (C) Ver | reporte                                   |                               |                                |              |            |                                |                         |                       |                              |                            |          |
|---------|-------------------------------------------|-------------------------------|--------------------------------|--------------|------------|--------------------------------|-------------------------|-----------------------|------------------------------|----------------------------|----------|
| + 1     | formación general                         |                               |                                |              |            |                                |                         |                       |                              |                            |          |
| Deta    | le de plan de trabajo                     |                               |                                |              |            |                                |                         |                       |                              |                            |          |
| Nro.    | Requerimiento normativo                   | Actividad 1                   | Área sujeta a revisión<br>11   | Fecha inicio | Fecha fin  | Entregable 1                   | % Avance<br>anterior 11 | % Avance<br>actual 11 | Estado de<br>cumplimiento ↓₹ | Tipo de<br>cumplimiento 11 | Acciones |
| 1       | Requerimientos de organismo<br>de control | Detailar actividad a ejecutar | ÁREA DE CUMPLIMIENTO           | 01/01/2024   | 31/01/2024 | Informe                        | 0                       | 100                   | Registrado                   | A TIEMPO                   |          |
| 2       | Requerimientos de otras<br>Instituciones  | Detallar actividad a ejecutar | ÁREA DE CUMPLIMIENTO           | 01/11/2024   | 31/12/2024 | Plan de Tr <mark>a</mark> bajo |                         | 0                     | Newsele                      |                            |          |
| 3       | Capacitaciones                            | Detallar actividad a ejecutar | ÁREA DE SERVICIO AL<br>CLIENTE | 02/09/2024   | 14/10/2024 | Acta de<br>Capacitación        |                         | 0                     | Némitaté                     |                            | 1        |
| 4       | Controles internos operativos             | Detailar actividad a ejecutar | ÁREA DE CUMPLIMIENTO           | 01/03/2024   | 05/07/2024 | Plan de Trabajo                |                         | 0                     | Ticilicatic                  |                            | 1        |

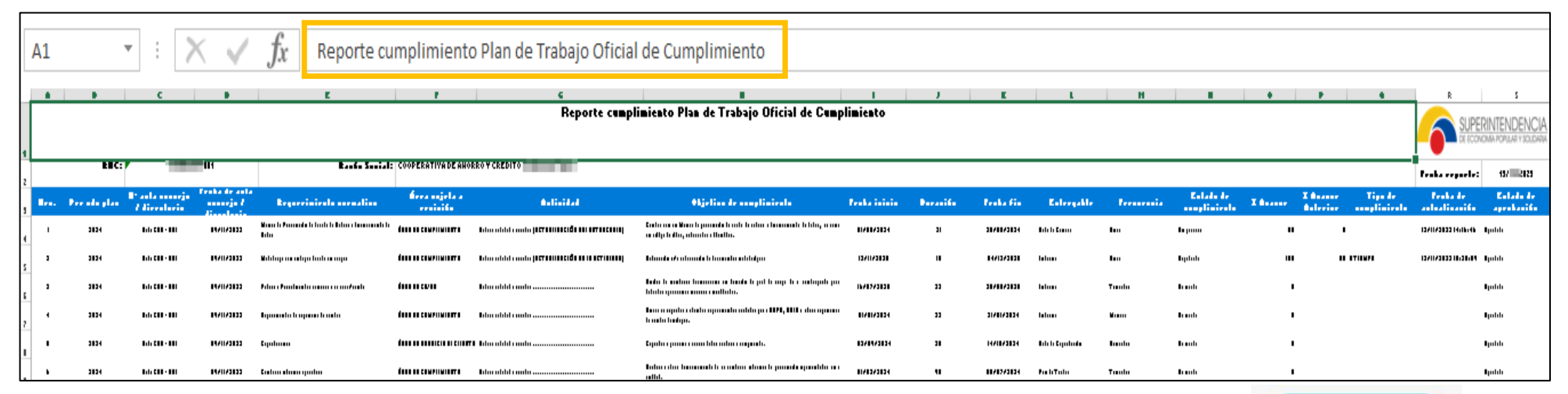

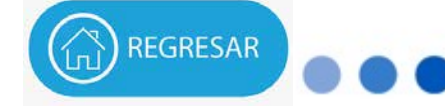

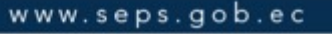

Reporte

# 5 MANTENIMIENTO ACTIVIDADES PLAN DE TRABAJO

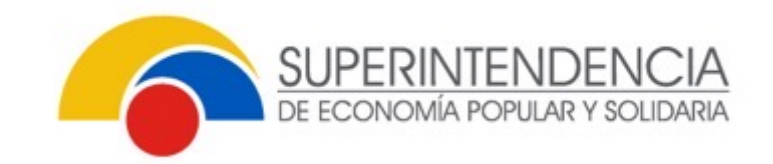

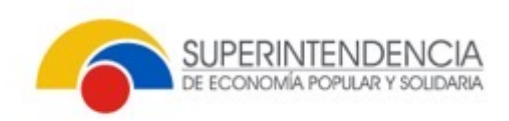

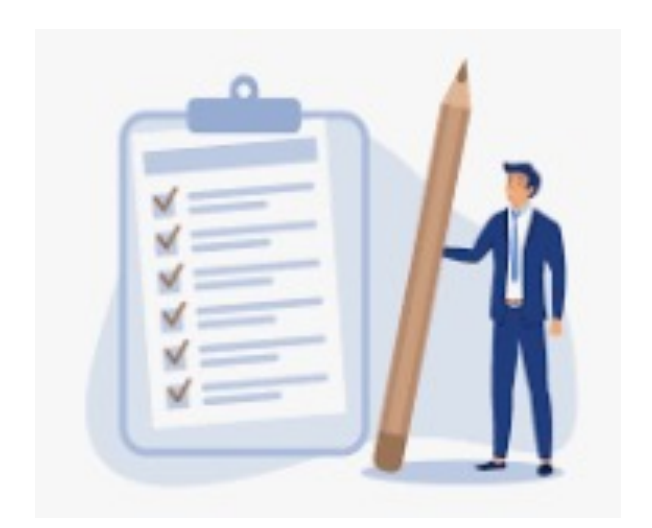

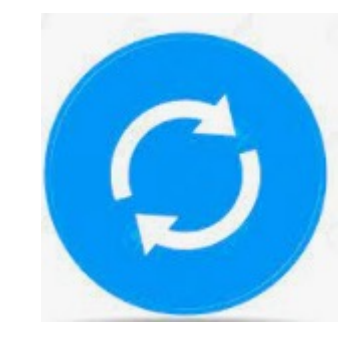

### Actualizaciones a las actividades:

- No iniciadas
- En proceso

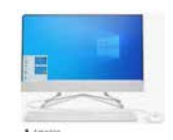

Tipo de reestructuración

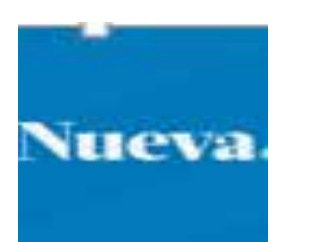

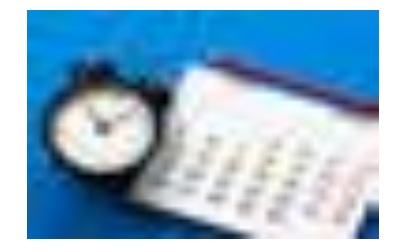

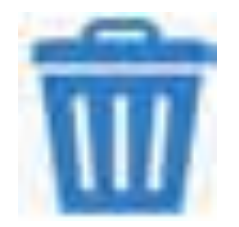

### Actividades

Fecha inicioFecha fin

### Eliminación

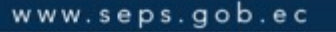

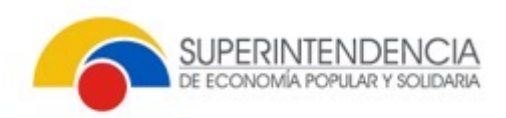

|                                             | Notifica                              | ciones<br>de trabajo                                                                                                    | 🗟 / Mar              | ntenimiento plan de tra                                                    | bajo                                                                     |                                      |                            |                                        |                      |                     |                                   |                              | Estado cumplimiento 11 Acciones     No iniciado |          |          |
|---------------------------------------------|---------------------------------------|----------------------------------------------------------------------------------------------------|----------------------|----------------------------------------------------------------------------|--------------------------------------------------------------------------|--------------------------------------|----------------------------|----------------------------------------|----------------------|---------------------|-----------------------------------|------------------------------|-------------------------------------------------|----------|----------|
| Mantenimiento-<br>Plan                      | Defin<br>Cuma<br>Mant<br>≣ Se<br>≣ Co | ición – Plan<br>olimiento - Plan<br>enimiento - Plan<br>enimiento – Entregables<br>guimiento – Plan                                            | Nro.                 | ja mantenimiento de p<br>Periodo plan 11<br>2024                           | an de trabajo<br>Tipo plan 11<br>Plan de trabajo Oficial de Cumplimiento | Fecha inicio ↑↓           01/01/2024 | Fecha fin 1↓<br>31/12/2024 | Fecha aprobación 1                     | ↓ Detallar cobertura | por áreas a nivel i | Alcance 11                        | to geográfico                | Estado cum<br>No ir                             | Q Buscar | Acciones |
|                                             |                                       | ntenimiento plan de trabilo / Mantenimi<br>resar                                                                                               | iento de             | plan de trabajo ofic                                                       | ial de cumpilmiento                                                      |                                      |                            |                                        |                      |                     |                                   |                              |                                                 |          |          |
| Mantenimiento del<br>lan de trabaio oficial | + D<br>Nro.                           | Commento Nabilitante<br>Requerimiento normativo 11<br>Políticas y Procedimientos conozca a                                                     |                      |                                                                            | Actividad 11                                                             | Cargar d                             | b Descargar                | Fecha fin 11                           | Entregable 1         | % Avance            | Frecuencia                        | Estado<br>cumplimiento<br>†1 | Tipo<br>reestructuración<br>Ti                  | Accion   | nes      |
| de cumplimiento                             | 2                                     | su socio/cliente<br>Políticas y Procedimientos conozca a<br>sus empleado, directivo y<br>administrador<br>Políticas y Procedimientos conozca a | Deta<br>Deta<br>Deta | illar actividad a ejec<br>illar actividad a ejec<br>illar actividad a ejec | utar                                                                     | 1                                    | 6/07/2028<br>11/05/2024    | 30/08/2028<br>03/07/2024<br>18/11/2024 | Informe<br>Reporte   | 0                   | Trimestral<br>Anual<br>Trimestral | Nomcaso<br>Nomcaso           |                                                 |          | 8        |

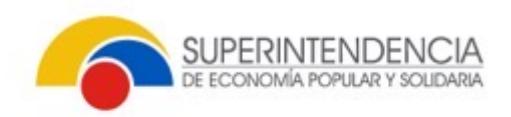

| Actividad<br>Nueva | ☑ / Man | tenîmiento plan de trabajo / Mantenimi<br>esar ଦେ Ver Reporte ଡ Enviar             | ento de plan de trabajo oficial de cumplimiento |                    |             |               |          |            |                        |                                |          |
|--------------------|---------|------------------------------------------------------------------------------------|-------------------------------------------------|--------------------|-------------|---------------|----------|------------|------------------------|--------------------------------|----------|
|                    | + Inf   | ormación general<br>talle plan de trabajo                                          |                                                 |                    |             |               |          |            |                        |                                |          |
| Mantenimiento del  | 1 N4    | scumiento habilitante                                                              | ۵                                               | Cargar 🛃 Descargar |             |               |          |            |                        |                                |          |
| de cumplimiento    | Nro.    | Requerimiento normativo 🏌                                                          | Actividad 11                                    | Fecha inicio 🔱     | Fecha fin 🔱 | Entregable 11 | % Avance | Frecuencia | Estado<br>cumplimiento | Tipo<br>reestructuración<br>†1 | Acciones |
|                    | 1       | Políticas y Procedimientos conozca a<br>su socio/cliente                           | Detailar actividad a ejecutar                   | 16/07/2028         | 30/08/2028  | Informe       | 0        | Trimestral | No Iniciado            |                                | B 🗸 🔕    |
|                    | 2       | Políticas y Procedimientos conozca a<br>sus empleado, directivo y<br>administrador | Detallar actividad a ejecutar                   | 01/05/2024         | 03/07/2024  | Reporte       | 0        | Anual      | Nector                 |                                | B / 0    |

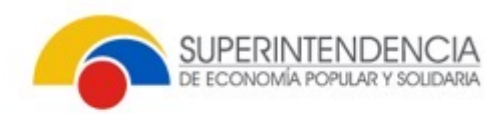

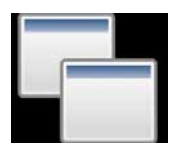

# Mantenimiento actividades

Información Actividad Nueva

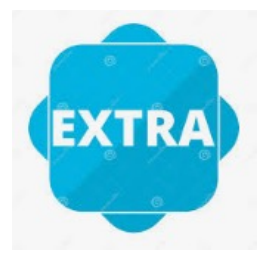

| npo de reestroctoración                               |                 |                                                         |      |
|-------------------------------------------------------|-----------------|---------------------------------------------------------|------|
| NUEVA ACTIVIDAD                                       | $\sim$          |                                                         |      |
| Comentario                                            |                 |                                                         |      |
| Detallar el motivo de la creación                     |                 |                                                         |      |
| Caracteres restantes: 457                             |                 |                                                         |      |
| Requerimiento normativo                               |                 | Área sujeta a revisión                                  |      |
| Requerimientos de otras instituciones                 | $\times \times$ | ÁREA DE CUMPLIMIENTO                                    | × v  |
| Actividades                                           |                 |                                                         |      |
| Caracteres restantes: 961<br>Objetivo de cumplimiento |                 |                                                         | //   |
| Contar con el Plan de Trabajo para prevención         | debidamente ap  | robado y remitirlo a la SEPS hasta el 31 de diciembre o | d× ∨ |
| iecha inicio                                          |                 | Duración                                                |      |
| 01/11/2024                                            | 8               | 42                                                      |      |
| Fecha fin                                             |                 | Frecuencia                                              |      |
| 31/12/2024                                            | 8               | Anual                                                   | `    |
| Entregable                                            |                 |                                                         |      |
|                                                       |                 |                                                         | ~    |
| Plan de Trabajo                                       |                 |                                                         |      |

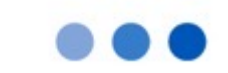

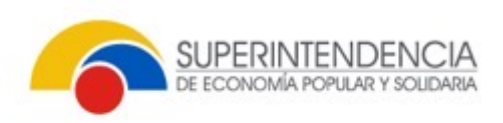

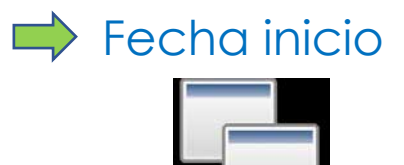

### Mantenimiento del plan trabajo oficial de cumplimiento

| 3 | Políticas y<br>Procedimientos<br>conozca a sus<br>empleado,<br>directivo y<br>administrador | Detallar<br>actividad<br>ejecutar | a 01/05/2024 | 03/07/2024 | Reporte            | 0 | Anual      | No iniciado |              |
|---|---------------------------------------------------------------------------------------------|-----------------------------------|--------------|------------|--------------------|---|------------|-------------|--------------|
| 4 | Políticas y<br>Procedimientos<br>conozca a su<br>mercado                                    | Detallar<br>actividad<br>ejecutar | a 01/07/2024 | 18/11/2024 | Informe            | 0 | Trimestral | No iniciado |              |
| 5 | Políticas y<br>Procedimientos<br>conozca a su<br>proveedor                                  | Detallar<br>actividad<br>ejecutar | a 01/03/2024 | 08/11/2024 | Acta de<br>Consejo | 0 | Bimestral  | No iniciado | <b>B</b> / 8 |

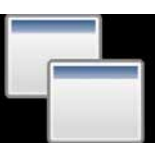

# Mantenimiento actividades

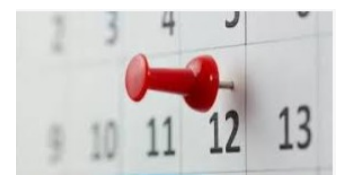

Adelantar fecha de cumplimiento

| Tipo de reestructuración |   | Fecha inicio | _ |
|--------------------------|---|--------------|---|
| Cambio de fecha inicio   | ~ | 01/07/2024   | É |
| Duración                 |   | Fecha de fin |   |
| 100                      |   | 18/11/2024   | E |
|                          |   |              |   |
| Comentario               |   |              |   |

| Requerimiento normativo                | Área sujeta a revisión                      |  |  |  |  |  |  |  |  |  |  |  |
|----------------------------------------|---------------------------------------------|--|--|--|--|--|--|--|--|--|--|--|
| Políticas y Procedimientos conozca a s | ÁREA DE MARKETING                           |  |  |  |  |  |  |  |  |  |  |  |
| Actividades                            |                                             |  |  |  |  |  |  |  |  |  |  |  |
| Detallar actividad a ejecutar          | Detallar actividad a ejecutar               |  |  |  |  |  |  |  |  |  |  |  |
| Objetivo de cumplimiento               |                                             |  |  |  |  |  |  |  |  |  |  |  |
| Conocer acerca de los nuevos producto  | s y servicios y proporcionar su criterio pi |  |  |  |  |  |  |  |  |  |  |  |
| Paula Infeia                           | Puede inizia                                |  |  |  |  |  |  |  |  |  |  |  |
|                                        | 🛱 Guardar 🛛 🛇 Cerrar                        |  |  |  |  |  |  |  |  |  |  |  |

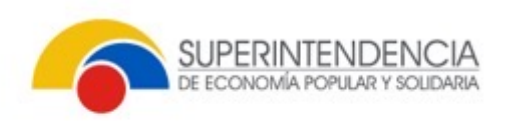

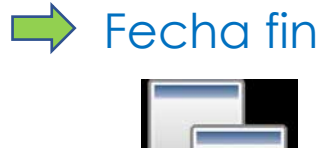

### Mantenimiento del plan trabajo oficial de cumplimiento

| 4 | Políticas y<br>Procedimientos<br>conozca a sus<br>empleado,<br>directivo y<br>administrador | Detallar<br>actividad<br>ejecutar | а | 01/05/2024 | 03/07/2024 | Reporte            | 0 | Anual      | No iniziado |              |
|---|---------------------------------------------------------------------------------------------|-----------------------------------|---|------------|------------|--------------------|---|------------|-------------|--------------|
| 5 | Políticas y<br>Procedimientos<br>conozca a su<br>proveedor                                  | Detallar<br>actividad<br>ejecutar | a | 01/03/2024 | 08/11/2024 | Acta de<br>Consejo | 0 | Bimestral  | No iniciado | <b>B</b> 🖉 🛛 |
| 6 | Controles<br>internos<br>operativos                                                         | Detallar<br>actividad<br>ejecutar | а | 01/03/2024 | 05/07/2024 | Plan de<br>Trabajo | 0 | Trimestral | No Iniciado | <b>B</b> 🖉 😣 |

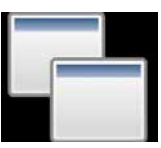

# Mantenimiento actividades

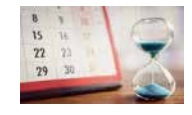

Ampliar fecha de cumplimiento

www.seps.gob.ec

| Tipo de reestructuración | Fecha inicio |
|--------------------------|--------------|
| Cambio de fecha fin      | ∨ 01/05/2024 |
| Duración                 | Fecha de fin |
| 45                       | 03/07/2024   |
|                          |              |

| Requerimiento normativo                 | Área sujeta a revisión                    |  |  |  |  |  |  |  |  |  |  |
|-----------------------------------------|-------------------------------------------|--|--|--|--|--|--|--|--|--|--|
| Políticas y Procedimientos conozca a s  | ÁREA DE TALENTO HUMANO                    |  |  |  |  |  |  |  |  |  |  |
| Actividades                             |                                           |  |  |  |  |  |  |  |  |  |  |
| Detallar actividad a ejecutar           |                                           |  |  |  |  |  |  |  |  |  |  |
| Objetivo de cumplimiento                |                                           |  |  |  |  |  |  |  |  |  |  |
| Velar que la Unidad de Cumplimiento, lo | s directivos, funcionarios, empleados y c |  |  |  |  |  |  |  |  |  |  |
|                                         | 🛱 Guardar 🛛 🛇 Cerrar                      |  |  |  |  |  |  |  |  |  |  |

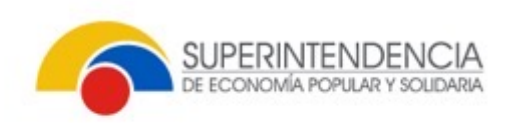

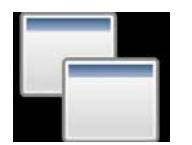

Mantenimiento

actividades

### Fecha fin

- Hasta 30 días
- 15 días
- Ampliación mayor a los anteriores

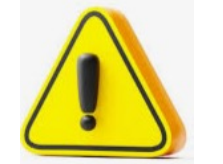

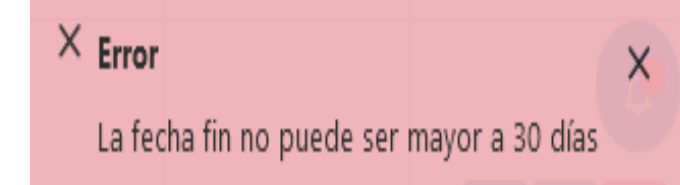

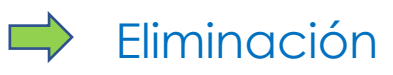

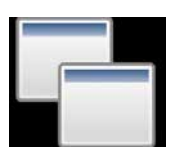

Mantenimiento del plan trabajo oficial de cumplimiento

| 6 | Controles<br>internos<br>operativos | Detallar<br>actividad<br>ejecutar | а | 01/03/2024 | 05/07/2024 | Plan de<br>Trabajo      | 0 | Trimestral | No iniciado | <b>B</b> 🖉 😣 |
|---|-------------------------------------|-----------------------------------|---|------------|------------|-------------------------|---|------------|-------------|--------------|
| 7 | Capacitaciones                      | Detallar<br>actividad<br>ejecutar | a | 02/09/2024 | 14/10/2024 | Acta de<br>Capacitación | 0 | Semestral  | No iniciado | <b>B</b> 🖉 🛛 |

www.seps.gob.ec

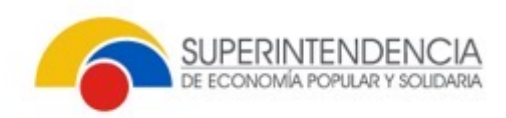

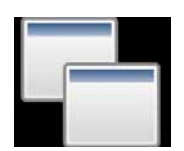

# Mantenimiento actividades

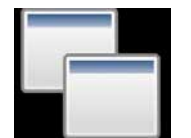

Mantenimiento del plan trabajo oficial de cumplimiento

| lantenimiento de actividades     | ×     |
|----------------------------------|-------|
|                                  |       |
| Tipo de reestructuración         |       |
| Eliminación                      | ~     |
| Comentario                       |       |
| Detallar el motivo de la elimina | ación |
|                                  |       |
| Caracteres restantes: 457        |       |

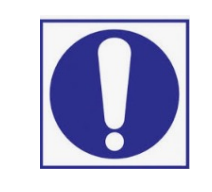

No se podrá eliminar una actividad de requerimiento normativo obligatoria

| 畲 | / Ma                    | ntenimiento plan de trabajo / Man                                                  | tenimiento de plan de trabajo oficial de cumplimiento |                    |                 |                         |                   |                  |                              |                                |              |
|---|-------------------------|------------------------------------------------------------------------------------|-------------------------------------------------------|--------------------|-----------------|-------------------------|-------------------|------------------|------------------------------|--------------------------------|--------------|
|   | Reg                     | resar 🕼 Ver Reporte 🧭                                                              | Enviar                                                |                    |                 |                         |                   |                  |                              |                                |              |
|   | 1.1.                    | -fa                                                                                |                                                       |                    |                 |                         |                   |                  |                              |                                |              |
|   | <b>T</b> 11             | normación general                                                                  |                                                       |                    |                 |                         |                   |                  |                              |                                |              |
|   | — D                     | etalle plan de trabaio                                                             |                                                       |                    |                 |                         |                   |                  |                              |                                |              |
|   |                         |                                                                                    |                                                       |                    |                 |                         |                   |                  |                              |                                |              |
|   | Cî Nuevo                |                                                                                    |                                                       |                    |                 |                         |                   |                  |                              |                                |              |
|   | + Documento habilitante |                                                                                    |                                                       |                    |                 |                         |                   |                  |                              |                                |              |
| N | iro.                    | Requerimiento normativo $\uparrow\downarrow$                                       | Actividad ↑↓                                          | Fecha inicio<br>↑↓ | Fecha fin<br>↑↓ | <b>Entregable</b><br>↑↓ | %<br>Avance<br>↑↓ | Frecuencia<br>↑↓ | Estado<br>cumplimiento<br>↑↓ | Tipo<br>reestructuración<br>↑↓ | Acciones     |
|   | 1                       | Capacitaciones                                                                     | Detallar actividad a ejecutar                         | 02/09/2024         | 14/10/2024      | Acta de<br>Capacitación | o                 | Semestral        | No iniciado                  | Eliminación                    | <b>B</b> 🖊 🗵 |
|   | 2                       | Políticas y Procedimientos<br>conozca a sus empleado,<br>directivo y administrador | Detallar actividad a ejecutar                         | 01/05/2024         | 03/07/2024      | Reporte                 | o                 | Anual            | No iniciado                  | Cambio de<br>fecha fin         | <b>B</b> 🖊 🙁 |
|   | 3                       | Políticas y Procedimientos<br>conozca a su mercado                                 | Detallar actividad a ejecutar                         | 01/07/2024         | 18/11/2024      | Informe                 | o                 | Trimestral       | No iniciado                  | Cambio de<br>fecha inicio      | rs 🖍 🛞       |
|   | 4                       | Requerimientos de otras<br>instituciones                                           | Detallar actividad a ejecutar                         | 01/11/2024         | 31/12/2024      | Plan de<br>Trabajo      |                   | Anual            |                              | NUEVA<br>ACTIVIDAD             |              |

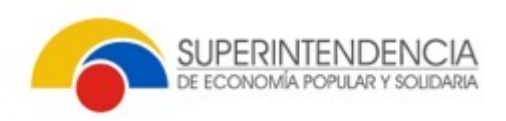

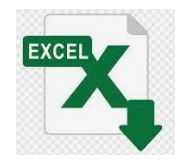

| 32 | 2         |      | *              | :         | Χ √ .                                                     | Ĵx R                                   | eporte M                                                                                                    | lantenimiento Pla                                                                                                 | in de T    | rabajo     | o Ofici | al de (               | Cumplir | nier | nto |    |              |                          |            |   |       |         |        |        |   |   |            |           |            |
|----|-----------|------|----------------|-----------|-----------------------------------------------------------|----------------------------------------|----------------------------------------------------------------------------------------------------|----------------------------------------------------------------------------------------------------|------------|------------|---------|-----------------------|---------|------|-----|----|--------------|--------------------------|------------|---|-------|---------|--------|--------|---|---|------------|-----------|------------|
|    | • 1       |      | •              |           |                                                           | E                                      | •                                                                                                    |                                                                                                    | ,          | t          |         |                       |         |      |     | •  | •            |                          | т          |   | •     |         |        | •      | • |   | <br>       |           |            |
| •  | · • • • • | I. H | l              | Pl.s d. T | rabaju Ofinial de Compli                                  | i=i <b>l</b> -                         |                                                                                                    |                                                                                                    |            |            |         |                       |         |      |     |    |              |                          |            |   |       |         |        |        |   |   | 6          | SUPERINTE | NDENCIA    |
| Ŀ  |           |      |                |           |                                                           |                                        |                                                                                                    |                                                                                                    |            |            |         |                       |         |      |     |    |              |                          |            |   |       |         |        |        |   |   | <br>       |           | 14/11/3833 |
|    |           | ·    |                |           | ·                                                         | ********                               |                                                                                                    |                                                                                                    |            | 1.11.14    | •····•  |                       | •       | ÷    |     | 22 | 5257         | 100000<br>10000<br>10000 | titter.    |   | ::::: | tradie: | ****** | ::::2: |   | 5 | <br>       |           |            |
|    | 1         | 3834 | 8.1. C88 - 881 |           | E.j                                                       | 1000 00 000000000000000000000000000000 | Information and a second second second second second second second second second second second second second se                                                                                                    | Equilar (promo constraint and and and and and and and and and and                                                 | 13/19/3134 | 1471873834 |         | Rata ta<br>Espectando | at      | •    |     |    |              |                          | 13/11/3833 | B |       |         |        |        |   |   |            |           |            |
|    | 3         | 3834 | 8.1. COX - 081 |           | Palas a Pasalanala ana ang ang ang ang ang ang ang ang an | 1                                      | Reference for the second second secon |                                                                                                    | 81/88/3834 | 83/87/3834 |         | <b>L</b> ipste        | 1       | •    |     |    |              |                          | 13/11/3833 | C |       |         |        |        |   |   | 81/88/3834 |           | 18/87/2824 |
|    | 3         | 3834 | 8.1. COX - 001 |           | Palas a Panalasala asan a                                 | 4000 00<br>WERCHTING                   | Reference for the second second secon | Energia anna le a mara palada a anna a<br>papanen a alta part a marailte                                          | 8148743834 | 18/11/2824 |         | 1                     | T       | •    |     |    | 111111111222 |                          | 13/11/3833 | C |       |         |        |        |   |   | 81/88/3834 |           | 1971373834 |
|    | ۰ ľ       | 3834 | 8.1. C88 - 881 |           | 8                                                         | 4000 00<br>COMPILMINETO                | Balan adalah samba                                                                                                    | Contra con a Pan In Tarlar par paramada<br>Influenada apadalar analar a a BBPE tarlar 2016<br>Incelar ta ada ada. | 81/11/3834 | 3141343834 | -0      | P.s. 1. T l           | ••••    | r .  | 1   |    |              |                          | 13/11/3833 |   |       |         |        |        |   |   |            |           |            |

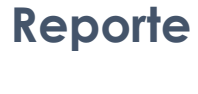

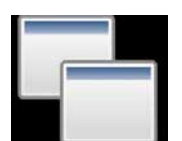

### Mantenimiento del plan trabajo oficial de cumplimiento

Documento:

W

- Oficio o memorando
   del Oficial dirigido al Gerente
   Acta de aprobación
  - Acta de aprobacio del CAD

| +    | Documento habilitante                                                              |                               |                    |            |                         |                   |                  |                              |                                |                                                                                                    |  |  |  |  |
|------|------------------------------------------------------------------------------------|-------------------------------|--------------------|------------|-------------------------|-------------------|------------------|------------------------------|--------------------------------|----------------------------------------------------------------------------------------------------|--|--|--|--|
| Nro. | Requerimiento normativo †↓                                                         | Actividad 1                   | Fecha inicio<br>†↓ | Fecha fin  | Entregable              | %<br>Avance<br>↑↓ | Frecuencia<br>†↓ | Estado<br>cumplimiento<br>†↓ | Tipo<br>reestructuración<br>†↓ | Acciones                                                                                                    |  |  |  |  |
| 1    | Capacitaciones                                                                     | Detallar actividad a ejecutar | 02/09/2024         | 14/10/2024 | Acta de<br>Capacitación | 0                 | Semestral        | No iniciado                  | Elminación                     | N 🗸 🙁                                                                                                    |  |  |  |  |
| 2    | Políticas y Procedimientos<br>conozca a sus empleado,<br>directivo y administrador | Detallar actividad a ejecutar | 01/05/2024         | 03/07/2024 | Reporte                 | 0                 | Anual            | No iniciado                  | Cambio de<br>fecha fin         | 6 / 0                                                                                                    |  |  |  |  |
| 3    | Políticas y Procedimientos<br>conozca a su mercado                                 | Detallar actividad a ejecutar | 01/07/2024         | 18/11/2024 | Informe                 | 0                 | Trimestral       | No iniciado                  | Cambio de<br>fecha inicio      | 10 × 0                                                                                                    |  |  |  |  |
| 4    | Requerimientos de otras<br>Instituciones                                           | Detallar actividad a ejecutar | 01/11/2024         | 31/12/2024 | Plan de<br>Trabajo      |                   | Anual            |                              | NUEVA<br>ACTIVIDAD             | <ul> <li>Image: Image: Ima</li></ul> |  |  |  |  |

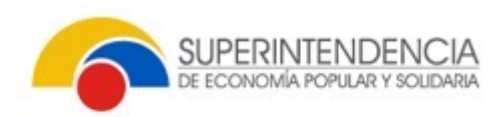

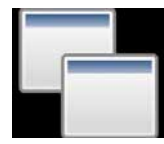

### Mantenimiento del plan trabajo oficial de cumplimiento

| 🕈 Rej | gresar 🕼 Ver Reporte 🦉                                                             | Enviar                        |              |                 |                         |                    |            |                        |                                |                   |
|-------|------------------------------------------------------------------------------------|-------------------------------|--------------|-----------------|-------------------------|--------------------|------------|------------------------|--------------------------------|-------------------|
| +     | nformación general                                                                 |                               |              |                 |                         |                    |            |                        |                                |                   |
|       | etalle plan de trabajo                                                             |                               |              |                 |                         |                    |            |                        |                                |                   |
| +     | Nuevo                                                                              |                               |              | 1               | ľá á                    | 1                  | ľ          | 01 AC                  | TA 23-2022 CONSEJO E           | e administr.pdf 🖒 |
| Nro.  | Requerimiento normativo 👔                                                          | Actividad 1                   | Fecha inicio | Fecha fin<br>†↓ | Entregable<br>†↓        | 96<br>Avance<br>Î↓ | Frecuencia | Estado<br>cumplimiento | Tipo<br>reestructuración<br>⊺↓ | Acciones          |
| i I   | Capacitaciones                                                                     | Detallar actividad a ejecutar | 02/09/2024   | 14/10/2024      | Acta de<br>Capacitación | o                  | Semestral  | Teo Initiado           | Eliminación                    | <b>B</b>          |
| 2     | Políticas y Procedimientos<br>conozca a sus empleado,<br>directivo y administrador | Detailar actividad a ejecutar | 01/05/2024   | 03/07/2024      | Reporte                 | 0                  | Anual      | the encoder            | Cambio de<br>fecha fin         | <b>N N O</b>      |
| 3     | Políticas y Procedimientos<br>conozca a su mercado                                 | Detallar actividad a ejecutar | 01/07/2024   | 18/11/2024      | Informe                 | ٥                  | Trimestral | No initiado            | Cambio de<br>fecha inicio      | <b>B</b> 🖊 😣      |
| 4     | Requerimientos de otras<br>instituciones                                           | Detailar actividad a ejecutar | 01/11/2024   | 31/12/2024      | Plan de<br>Trabajo      |                    | Anual      |                        | NUEVA<br>ACTIVIDAD             |                   |

Confirmación  $\times$ ▲ ¿Está seguro que desea enviar? Si No

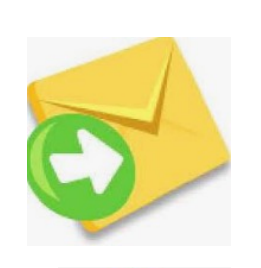

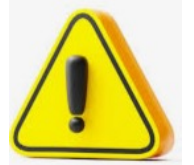

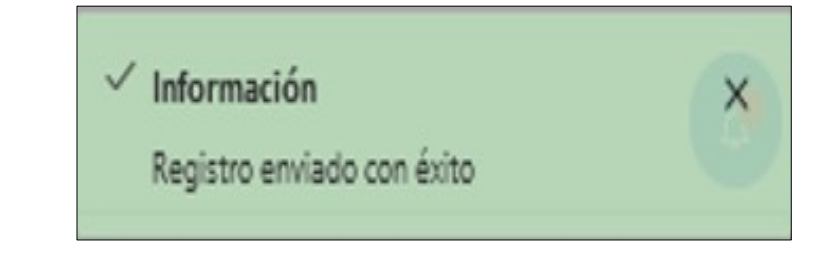

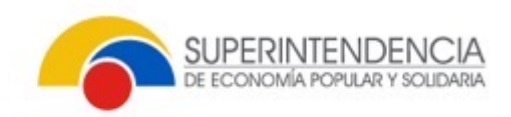

| Validación     |         |                            |                   |                               |                        |
|----------------|---------|----------------------------|-------------------|-------------------------------|------------------------|
|                |         |                            |                   |                               |                        |
|                |         |                            |                   |                               |                        |
|                | Notific | ulmiento y Monito          | reo Integral      |                               |                        |
| Notificaciones | Nro.    | Fecha<br>recepción 11      | Remitente         | Tipo de<br>notificación<br>T1 |                        |
|                | 1       | 14/00 <b>000</b><br>132819 | Analista<br>DNPLA | Informativa                   | Valie<br>nees<br>activ |

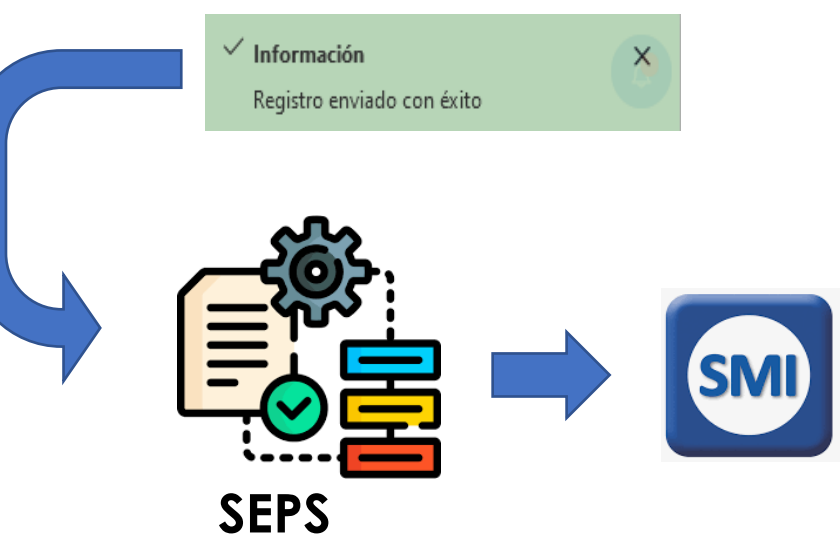

| Notific | aciones               |                   |                               |                                                    |                            |                                                                                                    |                                         | Q. Buscar.                                         |                             |
|---------|-----------------------|-------------------|-------------------------------|----------------------------------------------------|----------------------------|----------------------------------------------------------------------------------------------------|-----------------------------------------|----------------------------------------------------|-----------------------------|
| Nro.    | Fecha<br>recepción †⊥ | Remitente         | Tipo de<br>notificación<br>11 | Asunto 11                                          | Rol<br>responsable<br>11   | Descripción 11                                                                                                    | RUC 11                                  | Razón social 11                                    | Fecha limite<br>actividad 1 |
| 1       | 14/00/000<br>13:28:19 | Analista<br>DNPLA | Informativa                   | Validación de<br>nestructuración de<br>actividades | Oficial de<br>cumplimiento | Se comunica que se validó la solicitud de reestructuración<br>de actividadec.                                                                                                    | 100000000000000000000000000000000000000 | COOPERATIVA DE AHORRO Y<br>CREDITO (DE) a paritida |                             |
| 2       | 101100                |                   | 100.000                       | -memory file in<br>Takey                           | The second                 | "In concern such in part of the part of the lat-                                                                                                    | -                                       | CONTRACTOR AND INCOME.                             |                             |
| 1       | 10110                 | 1204.0            | (dynamic)                     | Table Strike Scripter                              | 10100.00                   | Territoria de la fuerta de la contrata e de la contrata de la contrata de la cont |                                         | INCOMPANIES PROFESSION                             |                             |

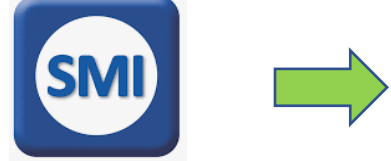

O Ver reporte

+ Información general

Cumplimiento plan de trabajo / Detalle del cumplimiento del plan de trabajo

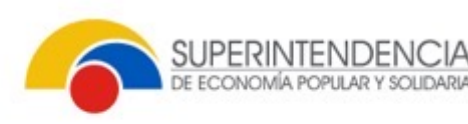

### Revisión

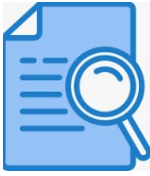

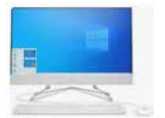

#### Cumplimiento plan de trabajo

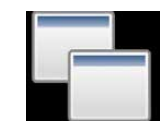

Detalle de cumplimiento del plan de trabajo

| Detal | e de plan de trabajo                                                               |                                                                  |                                |                    |                 |                         |                         |                       |                              |                            |          |
|-------|------------------------------------------------------------------------------------|------------------------------------------------------------------|--------------------------------|--------------------|-----------------|-------------------------|-------------------------|-----------------------|------------------------------|----------------------------|----------|
| Nro.  | Requerimiento normativo<br>†↓                                                      | Actividad ↑↓                                                     | Área sujeta a revisión<br>↑↓   | Fecha inicio<br>↑↓ | Fecha fin<br>↑↓ | Entregable 🗍            | % Avance<br>anterior ↑↓ | % Avance<br>actual ↑↓ | Estado de<br>cumplimiento ↑↓ | Tipo de<br>cumplimiento ↑↓ | Acciones |
| 1     | Requerimientos de otras<br>instituciones                                           | Detallar actividad a ejecutar                                    | ÁREA DE CUMPLIMIENTO           | 01/11/2024         | 31/12/2024      | Plan de Trabajo         |                         | 0                     | No iniciado                  |                            | 1        |
| 2     | Metodología con enfoque<br>basado en riesgos                                       | Detallar actividad a ejecutar (ACTUALIZACIÓN DE<br>LA ACTIVIDAD) | ÁREA DE CUMPLIMIENTO           | 01/07/2024         | 31/07/2024      | Informe                 | 100                     | 50                    | En proceso                   |                            | 1        |
| 3     | Manual de Prevención de<br>Lavado de Activos y<br>Financiamiento de Delitos        | Detailar actividad a ejecutar (ACTUALIZACIÓN<br>DEL ENTREGABLE)  | ÁREA DE CUMPLIMIENTO           | 01/08/2024         | 30/08/2024      | Acta de Consejo         | 0                       | 50                    | En proceso                   |                            | /        |
| 4     | Requerimientos de organismo<br>de control                                          | Detallar actividad a ejecutar                                    | ÁREA DE CUMPLIMIENTO           | 01/01/2024         | 31/01/2024      | Informe                 | 0                       | 100                   | Registrado                   | A TIEMPO                   | 1        |
| 5     | Capacitaciones                                                                     | Detallar actividad a ejecutar                                    | ÁREA DE SERVICIO AL<br>CLIENTE | 02/09/2024         | 14/10/2024      | Acta de<br>Capacitación |                         | 0                     | No iniciado                  |                            | 1        |
| 6     | Controles internos operativos                                                      | Detallar actividad a ejecutar                                    | ÁREA DE CUMPLIMIENTO           | 01/03/2024         | 05/07/2024      | Plan de Trabajo         |                         | 0                     | No iniciado                  |                            | 1        |
| 7     | Políticas y Procedimientos<br>conozca a su proveedor                               | Detallar actividad a ejecutar                                    | ÁREA DE OPERACIONES            | 01/03/2024         | 08/11/2024      | Acta de Consejo         |                         | 0                     | No iniciado                  |                            | 1        |
| 8     | Políticas y Procedimientos<br>conozca a su mercado                                 | Detallar actividad a ejecutar                                    | ÁREA DE MARKETING              | 01/06/2024         | 18/10/2024      | Informe                 |                         | 0                     | No iniciado                  |                            | 1        |
| 9     | Politicas y Procedimientos<br>conozca a sus empleado,<br>directivo y administrador | Detallar actividad a ejecutar                                    | ÁREA DE TALENTO<br>HUMANO      | 01/05/2024         | 10/07/2024      | Reporte                 |                         | 0                     | No iniciado                  |                            | /        |
| 10    | Políticas y Procedimientos<br>conozca a su socio/cliente                           | Detallar actividad a ejecutar                                    | ÁREA DE CAJAS                  | 01/01/2024         | 25/03/2024      | Informe                 |                         | 0                     | No iniciado                  |                            | 1        |

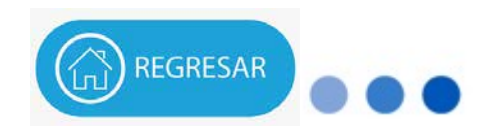

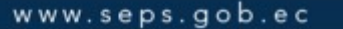

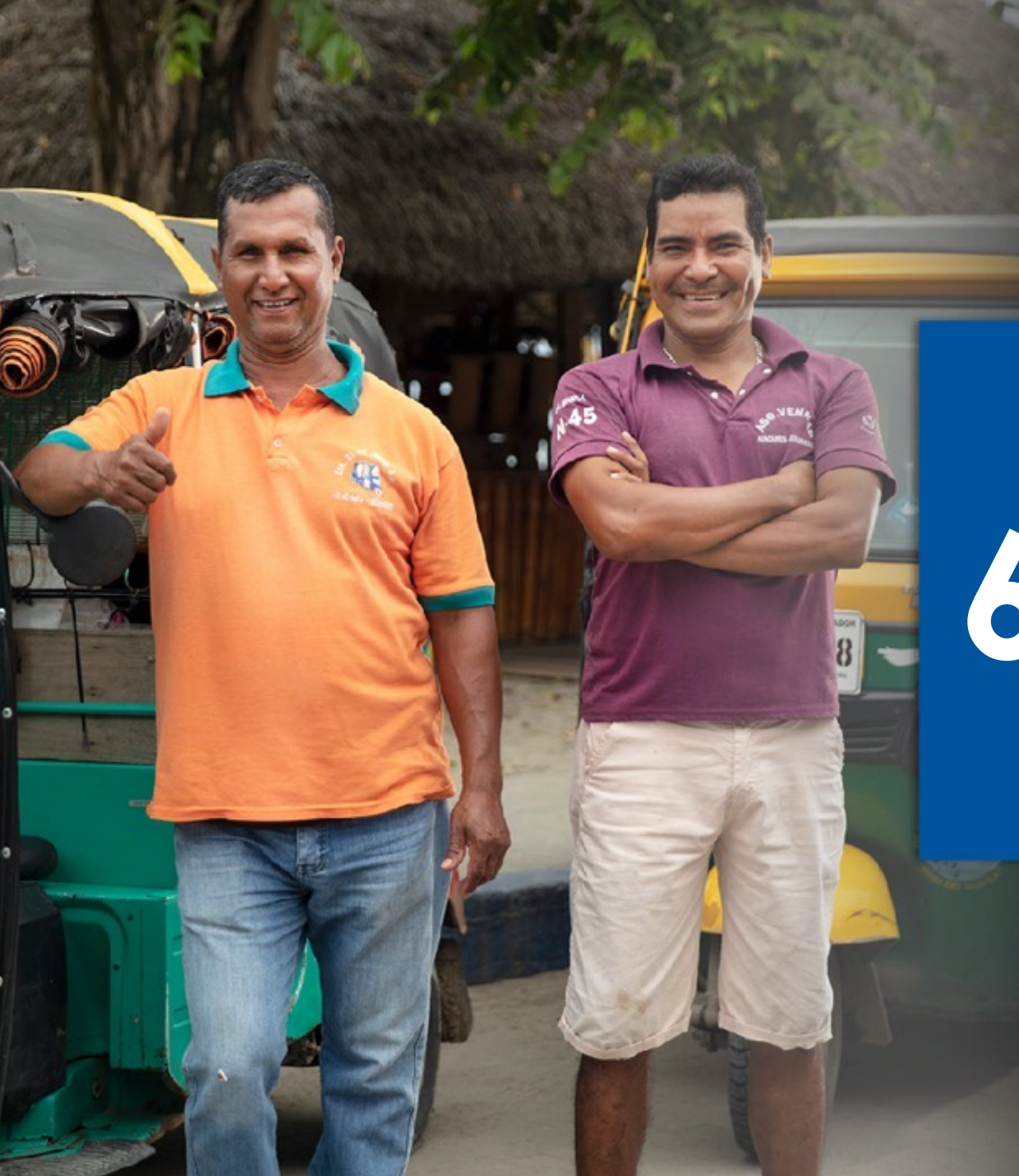

# 6 MANTENIMIENTO DE ENTREGABLES

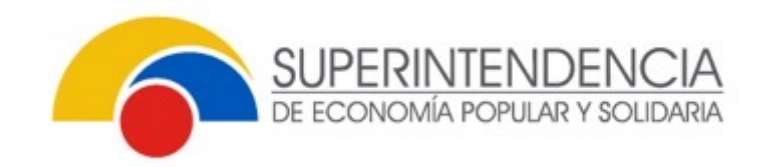

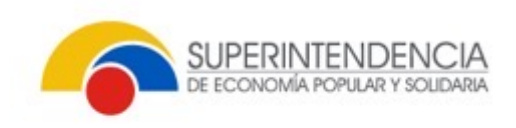

# MANTENIMIENTO DE ENTREGABLES DEL PLAN

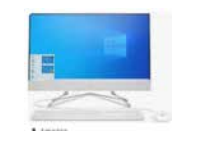

### **Mantenimiento** entregables

| Notificaciones              | 🙆 / Cur   | nplimiento plan de trabajo         |         |                                         |              |            |                       |                                                                           |                |                                                                                                    |
|-----------------------------|-----------|------------------------------------|---------|-----------------------------------------|--------------|------------|-----------------------|---------------------------------------------------------------------------|----------------|----------------------------------------------------------------------------------------------------|
| 🗧 Plan de trabajo 🅎         | - Devide  |                                    |         |                                         |              |            |                       |                                                                           |                | 0                                                                                                    |
| Definición – Plan           | Bande     | ja cumplimiento pian de trabajo    |         |                                         |              |            |                       |                                                                           |                |                                                                                                    |
| Cumplimiento - Plan         |           |                                    |         |                                         |              |            |                       |                                                                           | Q Buscar.      |                                                                                                    |
| Mantenimiento - Plan        | Nro.      | Nro. plan trabajo entidad ț        | Periodo | Tipo plan ț                             | Fecha inicio | Fecha fin  | Fecha<br>aprobación   | Alcance 1                                                                 | Estado         | Acciones                                                                                                    |
| Mantenimiento – Entregables | -         |                                    | pass (* |                                         | 19           | 112        | 11                    |                                                                           | somprimente (r |                                                                                                    |
| ≡ Seguimiento - Plan ×      | 1         | SEPS-INR-DNPLA-<br>7001-2024-00006 | 2024    | Plan de trabajo Oficial de Cumplimiento | 01/01/2024   | 31/12/2024 | 10/ /2023<br>14:17:22 | Detallar cobertura por áreas a nivel institucional<br>y ámbito geográfico | En proceso     | <ul> <li>Image: A set of the set of the</li></ul> |
| ∃ Consultas                 | -         |                                    |         |                                         | 4 F 1        | ¥ 70       | our verse.            |                                                                           |                |                                                                                                    |
|                             | - 11-<br> |                                    |         |                                         |              |            |                       |                                                                           |                |                                                                                                    |

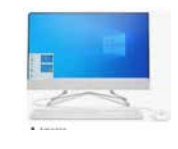

### Detalle del plan en mantenimiento

### Actividades:

Registradas ٠

| / Mantenimiento de entregables / Detalle solicitud mantenimiento entregable         Detalle de mantenimiento de entregables |                                                 |                                                                     |                    |                 |                  |                   |                  |                              |                                                                                            |          |  |  |
|----------------------------------------------------------------------------------------------------|-------------------------------------------------|---------------------------------------------------------------------|--------------------|-----------------|------------------|-------------------|------------------|------------------------------|--------------------------------------------------------------------------------------------|----------|--|--|
| Nro.                                                                                                    | Requerimiento<br>normativo ↑↓                   | Actividad ↑↓                                                        | Fecha<br>inicio ↑↓ | Fecha fin<br>↑↓ | Entregable<br>↑↓ | %<br>Avance<br>↑↓ | Frecuencia<br>↑↓ | Estado<br>cumplimiento<br>↑↓ | Comentario solicitud ↑↓                                                                    | Acciones |  |  |
| 1                                                                                                    | Metodología con<br>enfoque basado<br>en riesgos | Detallar actividad a ejecutar<br>(ACTUALIZACIÓN DE LA<br>ACTIVIDAD) | 13/11/20           | 04/12/20        | Informe          | 100               | Anual            | Registrado                   | Se solicita eliminar el<br>archivo previamente<br>cargado por los siguientes<br>motivos: 1 | ± 🗸 ⊗    |  |  |
| 2                                                                                                    | Requerimientos de<br>organismo de<br>control    | Detallar actividad a ejecutar                                       | 01/01/2024         | 31/01/2024      | Informe          | 100               | Mensual          | Registrado                   | Se solicita eliminar el<br>documento por error en la<br>carga del archivo.                 | ± 🖊 🛞    |  |  |

# MANTENIMIENTO DE ENTREGABLES DEL PLAN

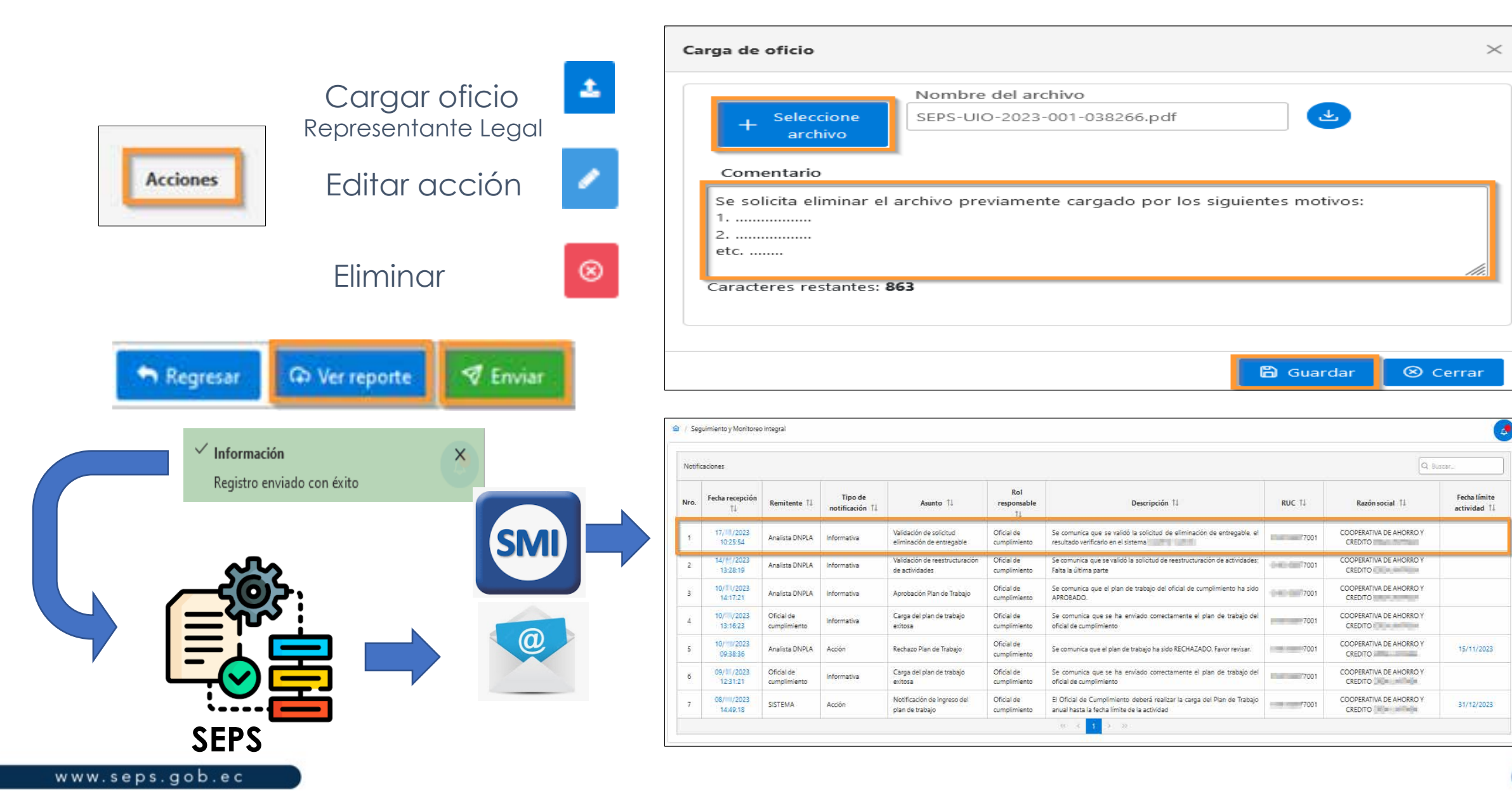

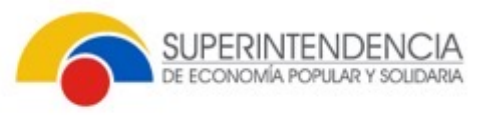

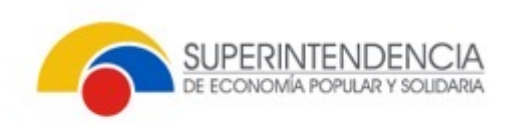

# MANTENIMIENTO DE ENTREGABLES DEL PLAN

# Aprobación del mantenimiento

En el menú "Cumplimiento -Plan", la/las actividades, cambian de estado "Registrado" a "En proceso" y podrá verificar el archivo histórico.

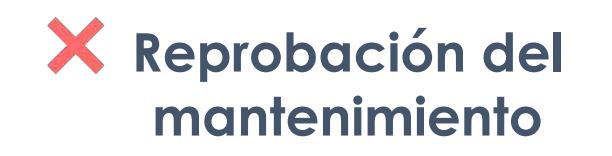

La actividad no se modifica

| က Ver | reporte                                                                     |                                                                  |                              |              |                 |                              |                         |                       |                           |                            |        |
|-------|-----------------------------------------------------------------------------|------------------------------------------------------------------|------------------------------|--------------|-----------------|------------------------------|-------------------------|-----------------------|---------------------------|----------------------------|--------|
| + 10  | nformación general                                                          |                                                                  |                              |              |                 |                              |                         |                       |                           |                            |        |
| Detai | le de plan de trabajo                                                       |                                                                  |                              |              |                 |                              |                         |                       |                           |                            |        |
| Nro.  | Requerimiento normativo<br>†1                                               | Actividad 1                                                      | Área sujeta a revisión<br>†1 | Fecha inicio | Fecha fin<br>†↓ | Entregable 1                 | % Avance<br>anterior 11 | % Avance<br>actual 11 | Estado de cumplimiento 11 | Tipo de<br>cumplimiento 14 | Accion |
| ä     | Requerimientos de otras<br>instituciones                                    | Detallar actividad a ejecutar                                    | ÁREA DE CUMPLIMIENTO         | 01/11/2024   | 31/12/2024      | Plan <mark>de Trabajo</mark> |                         | 0                     | Noniciato                 |                            | 1      |
| 2     | Metodología con enfoque<br>basado en riesgos                                | Detallar actividad a ejecutar (ACTUALIZACIÓN<br>DE LA ACTIVIDAD) | ÁREA DE CUMPLIMIENTO         | 01/07/2024   | 31/07/2024      | Informe                      | 100                     | 50                    | En proceso                |                            | 1      |
| 3     | Manual de Prevención de<br>Lavado de Activos y<br>Financiamiento de Delitos | Detallar actividad a ejecutar (ACTUALIZACIÓN<br>DEL ENTREGABLE)  | ÁREA DE CUMPLIMIENTO         | 01/08/2024   | 30/08/2024      | Acta de Consejo              | 0                       | 50                    | En proceso                |                            | 1      |

| intregable                                                    |             |                 |                    |              |
|---------------------------------------------------------------|-------------|-----------------|--------------------|--------------|
| nforme                                                        |             |                 |                    |              |
| 6 Avance                                                      |             | Avance anterior |                    |              |
| 50                                                            | 10          | 00              |                    |              |
|                                                               |             |                 |                    |              |
| Archivo adjunto                                               |             |                 |                    |              |
|                                                               |             |                 |                    |              |
| + Seleccionar                                                 |             |                 |                    |              |
|                                                               |             |                 |                    |              |
| Nro. Archivo adjunto                                          |             | Fecha carga     |                    | Acción       |
| Sin registros que mostrar.                                    |             |                 |                    |              |
|                                                               |             |                 |                    |              |
|                                                               |             |                 |                    |              |
|                                                               |             |                 | B Gu               | ardar 🔶 Regi |
|                                                               |             |                 |                    |              |
| ✓ Lista archivos históricos                                   |             |                 |                    |              |
|                                                               |             |                 |                    |              |
| Archivo adjunto                                               | Fecha carga |                 | Fecha inactivación | Acción       |
| 01 ACTA 23-2022 CONSEIO DE ADMINISTR.pdf 13/ // 2023 10:35:10 |             |                 | 17/ /2023 10:25:45 | ٢            |
|                                                               |             |                 |                    |              |

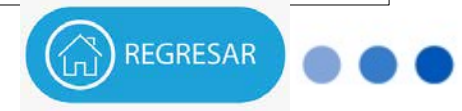

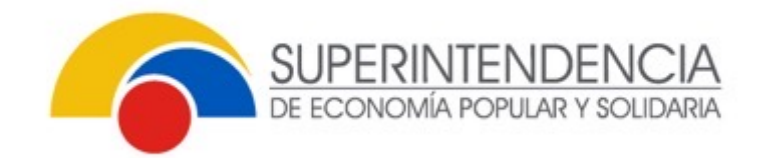

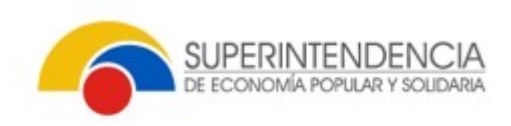

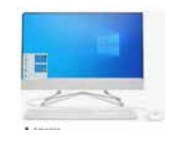

Menú

Consulta solicitud de mantenimiento

| Notificaciones                                        | 🟦 / Seg | uimiento y Mon           | itoreo Integral            |                               |                                                    |                            |                                                                                                    |                 |                                    |                              |
|-------------------------------------------------------|---------|--------------------------|----------------------------|-------------------------------|----------------------------------------------------|----------------------------|----------------------------------------------------------------------------------------------------|-----------------|------------------------------------|------------------------------|
| 🖶 Plan de trabajo 🔷 🔷                                 | ·       |                          |                            |                               |                                                    |                            |                                                                                                    |                 |                                    |                              |
| Definición – Plan                                     | Notifi  | caciones                 |                            |                               |                                                    |                            |                                                                                                    |                 | Q Buscar                           |                              |
| Cumplimiento - Plan<br>Mantenimiento - Plan           | Nro.    | Fecha<br>recepción<br>†↓ | Remitente<br>†↓            | Tipo de<br>notificación<br>†↓ | Asunto †↓                                          | Rol<br>responsable<br>†↓   | Descripción ↑↓                                                                                                    | RUC 11          | Razón social ↑↓                    | Fecha límite<br>actividad ↑↓ |
| Mantenimiento – Entregables<br>≡ Seguimiento – Plan ~ | T       | 10/11/2023<br>14:17:21   | Analista<br>DNPLA          | Informativa                   | Aprobación Plan de<br>Trabajo                      | Oficial de<br>cumplimiento | Se comunica que el plan de trabajo<br>del oficial de cumplimiento ha sido<br>APROBADO.                                       | • <b>1</b> 7001 | COOPERATIVA DE<br>AHORRO Y CREDITO |                              |
| ≡ Consultas ^                                         | 2       | 10/10/2023<br>13:16:23   | Oficial de<br>cumplimiento | Informativa                   | Carga del plan de<br>trabajo exitosa               | Oficial de<br>cumplimiento | Se comunica que se ha enviado<br>correctamente el plan de trabajo del<br>oficial de cumplimiento                             | 7001            | COOPERATIVA DE<br>AHORRO Y CREDITO |                              |
| Consulta solicitudes<br>mantenimientos                | 3       | 10/11/2023<br>09:38:36   | Analista<br>DNPLA          | Acción                        | Rechazo Plan de<br>Trabajo                         | Oficial de<br>cumplimiento | Se comunica que el plan de trabajo<br>ha sido RECHAZADO. Favor revisar.                                                      | 7001            | COOPERATIVA DE<br>AHORRO Y CREDITO | 15/11/2023                   |
|                                                       | 4       | 09/11/2023<br>12:31:21   | Oficial de<br>cumplimiento | Informativa                   | Carga del plan de<br>trabajo exitosa               | Oficial de<br>cumplimiento | Se comunica que se ha enviado<br>correctamente el plan de trabajo del<br>oficial de cumplimiento                             | 7001            | COOPERATIVA DE<br>AHORRO Y CREDITO |                              |
|                                                       | 5       | 08/11/2023<br>14:49:18   | SISTEMA                    | Acción                        | Notificación de<br>ingreso del pları de<br>trabajo | Oficial de<br>cumplimiento | El Oficial de Cumplimiento deberá<br>realizar la carga del Plan de Trabajo<br>anual hasta la fecha límite de la<br>actividad | 7001            | COOPERATIVA DE<br>AHORRO Y CREDITO | 31/12/2023                   |

### Elegir período

Periodo para plan de cumplimiento ×

| û / Co  | onsulta solicitud mantenimiento    | 5             |                                               |                    |                 |                                                                        |          |
|---------|------------------------------------|---------------|-----------------------------------------------|--------------------|-----------------|------------------------------------------------------------------------|----------|
| Período | 2024 Cambiar período               |               |                                               |                    |                 |                                                                        |          |
| Con     | sulta solicitud mantenimiento d    | e planes      |                                               |                    |                 |                                                                        |          |
|         |                                    |               |                                               |                    |                 | Q Buscar                                                               |          |
| Nro.    | Nro. plan trabajo entidad<br>↑↓    | Periodo<br>↑↓ | Tipo plan  ↑↓                                 | Fecha inicio<br>↑↓ | Fecha fin<br>↑↓ | Alcance ↑↓                                                             | Acciones |
| 1       | SEPS-INR-DNPLA-<br>7001-2024-00006 | 2024          | Plan de trabajo<br>Oficial de<br>Cumplimiento | 01/01/2024         | 31/12/2024      | Detallar cobertura por áreas a nivel institucional y ámbito geográfico | <b>~</b> |
|         | 1                                  |               | 1                                             | ~~                 | < 1 >           | »                                                                      |          |

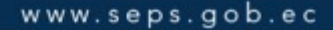

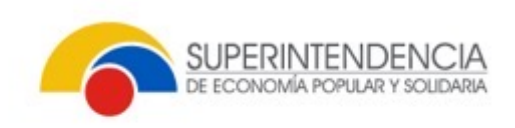

Consulta solicitud mantenimiento / Mantenimiento de plan de trabajo oficial de cumplimiente

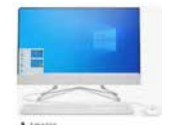

1. Información general

2. Detalle del plan con **mantenimientos** 

| ⊢ Info | ormación general                                                                |                                                                  |              |             |                         |              |          |                            |                                 |          |
|--------|---------------------------------------------------------------------------------|------------------------------------------------------------------|--------------|-------------|-------------------------|--------------|----------|----------------------------|---------------------------------|----------|
| Deta   | alle de plan de trabajo                                                         |                                                                  |              |             |                         |              |          |                            |                                 |          |
|        |                                                                                 |                                                                  |              |             |                         |              |          |                            | Q Buscar                        |          |
| ro.    | Requerimiento normativo †                                                       | Actividad ț                                                      | Fecha inicio | Fecha fin 🐩 | Entregable 11           | Frecuencia 🏦 | % Avance | % Avance<br>anterior<br>⊺↓ | Estado de<br>cumplimiento<br>⊺↓ | Acciones |
|        | Políticas y Procedimientos conozca a su<br>mercado                              | Detallar actividad a ejecutar                                    | 01/08/2024   | 19/12/2024  | Informe                 | Trimestral   | o        |                            | No (00000                       | ۹۹       |
|        | Políticas y Procedimientos conozca a sus<br>empleado, directivo y administrador | Detallar actividad a ejecutar                                    | 01/05/2024   | 10/07/2024  | Reporte                 | Anual        | 08       |                            | No Iniciado                     | ۹۹       |
|        | Requerimientos de otras instituciones                                           | Detallar actividad a ejecutar                                    | 01/11/2024   | 31/12/2024  | Plan de Trabajo         | Anual        | o        |                            | No contra                       | a a      |
|        | Metodología con enfoque basado en riesgos                                       | Detallar actividad a ejecutar<br>(ACTUALIZACIÓN DE LA ACTIVIDAD) | 01/07/2024   | 31/07/2024  | Informe                 | Anual        | 100      | 50                         | Registrado                      | ۹۹       |
|        | Capacitaciones                                                                  | Detallar actividad a ejecutar                                    | 02/09/2024   | 14/10/2024  | Acta de<br>Capacitación | Semestral    | 08       |                            | No iniciado                     | م م      |
|        | Requerimientos de organismo de control                                          | Detallar actividad a ejecutar                                    | 01/01/2024   | 31/01/2024  | Informe                 | Mensual      | 100      | 0                          | Registrado                      | Q Q      |

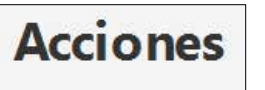

Q

Q

Se activa, si la solicitud se realizó en la etapa de "Mantenimiento – Plan"

Se activa, si la solicitud se realizó en la etapa de "Mantenimiento – Entregables"

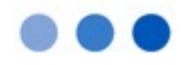

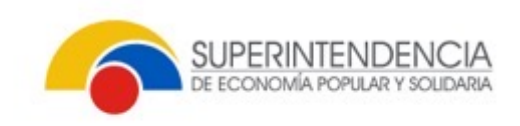

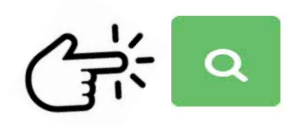

Mantenimiento - Plan

El campo "Estado de aprobación" permitirá conocer el resultado de la solicitud de mantenimiento:

- Aprobado
- Reprobado

| ) / Consulta solicitud mantenimiento / Mantenimiento de plan                       | de trabajo oficial de cu      | mplimiento / Reestr        | ucturación plan                |                    |                |                 |                                        |                                    |                                     |          |
|------------------------------------------------------------------------------------|-------------------------------|----------------------------|--------------------------------|--------------------|----------------|-----------------|----------------------------------------|------------------------------------|-------------------------------------|----------|
| ← Regresar                                                                         |                               |                            |                                |                    |                |                 |                                        |                                    |                                     |          |
| — Datos actividad                                                                  |                               |                            |                                |                    |                |                 |                                        |                                    |                                     |          |
| Requerimiento normativo                                                            |                               |                            |                                | Área sujeta a r    | evisión        |                 |                                        |                                    |                                     |          |
| Políticas y Procedimientos conozca a su mercado                                    |                               |                            |                                | ÁREA DE MARI       | KETING         |                 |                                        |                                    |                                     |          |
| Actividades                                                                        |                               |                            |                                |                    |                |                 |                                        |                                    |                                     |          |
| Detallar actividad a ejecutar                                                      |                               |                            |                                |                    |                |                 |                                        |                                    |                                     | 11.      |
| Objetivo de cumplimiento                                                           |                               |                            |                                |                    |                |                 |                                        |                                    |                                     |          |
| Conocer acerca de los nuevos productos y servicios y proporc                       | onar su criterio previo       | a su lanzamiento.          |                                |                    |                |                 |                                        |                                    |                                     | 11.      |
| Fecha inicio                                                                       |                               |                            |                                | Duración           |                |                 |                                        |                                    |                                     |          |
| 01/08/2024                                                                         |                               |                            | Ð                              | 100                |                |                 |                                        |                                    |                                     |          |
| Fecha fin                                                                          |                               |                            |                                | Frecuencia         |                |                 |                                        |                                    |                                     |          |
| 19/12/2024                                                                         |                               |                            | <b>B</b>                       | Trimestral         |                |                 |                                        |                                    |                                     |          |
| Entregables                                                                        |                               |                            |                                |                    |                |                 |                                        |                                    |                                     |          |
| Informe                                                                            |                               |                            |                                |                    |                |                 |                                        |                                    |                                     | 14.      |
| - Datos reestructuración                                                           |                               |                            |                                |                    |                |                 |                                        |                                    |                                     |          |
| Tipo de<br>reestructuración     Comentario solicitud ↑↓     Fecha en<br>↑↓         | río Fecha<br>validación<br>↑↓ | Estado<br>aprobación<br>†↓ | Comentario<br>aprobación<br>†↓ | Fecha inicio<br>↑↓ | Duración<br>†↓ | Fecha fin<br>↑↓ | Fecha inicio<br>reestructuración<br>↑↓ | Duración<br>reestructuración<br>†↓ | Fecha fin<br>reestructuración<br>†↓ | Acciones |
| Cambio de fecha Detallar el motivo de la 14/1/2<br>inicio reestructuración 13:05:3 | 023 14/ /2023<br>8 13:28:19   | Aprobado                   | Aprobado                       | 01/17/2024         | 100            | 18/11/2024      | 01/1/2024                              | 100                                | 19/11/2024                          | ځ        |
|                                                                                    |                               |                            | << <                           | 1 > >>             |                |                 |                                        |                                    |                                     |          |

Descargar el oficio con el que realizó la solicitud de "Mantenimiento – Plan"

Ł

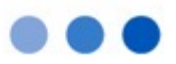

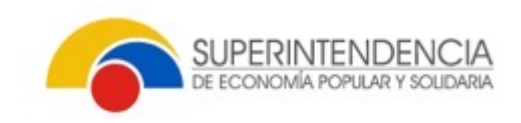

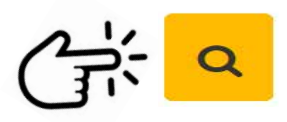

#### Mantenimiento – Entregables

### Sección 1:

- Datos conocidos de la actividad.
- Información del entregable a ser reemplazado.
- Lista de archivos históricos.

| $\widehat{\mathbf{m}}$ / Consulta solicitud mantenimiento / Mantenimiento de plan de trabajo oficial de cumplimiento / | Mantenimiento entregab | le                     |                    |          | _   |
|----------------------------------------------------------------------------------------------------|------------------------|------------------------|--------------------|----------|-----|
| A Regresar                                                                                                    |                        |                        |                    |          |     |
| — Datos actividad                                                                                                    |                        |                        |                    |          |     |
| Requerimiento normativo                                                                                                |                        | Área sujeta a revisión |                    |          |     |
| Metodología con enfoque basado en riesgos                                                                              |                        | ÁREA DE CUMPLIMIENTO   |                    |          |     |
| Actividades                                                                                                    |                        |                        |                    |          |     |
| Detallar actividad a ejecutar (ACTUALIZACIÓN DE LA ACTIVIDAD)                                                          |                        |                        |                    |          | 11. |
| Objetivo de cumplimiento                                                                                               |                        |                        |                    |          |     |
| Elaboración y/o actualización de documentos metodológicos                                                              |                        |                        |                    |          | 11. |
| Fecha inicio                                                                                                    |                        | Duración               |                    |          |     |
| 01/07/2024                                                                                                    | 8                      | 15                     |                    |          |     |
| Fecha fin                                                                                                    |                        | Frecuencia             |                    |          |     |
| 31/07/2024                                                                                                    | 8                      | Anual                  |                    |          |     |
| Entregables Informe                                                                                                    |                        |                        |                    |          |     |
| % Avance                                                                                                    |                        | % Avance Anterior      |                    |          |     |
| 100                                                                                                    |                        | 50                     |                    |          |     |
| Archivo adjunto                                                                                                    |                        |                        |                    |          |     |
| Nombre adjunto                                                                                                    | Fecha carga            |                        | Acción             |          |     |
| 01 A CTA 23-2022 C ON SE JO DE ADMIN ISTR.pdf                                                                          |                        | 13/11/2023 10:35:10    |                    | <u>ل</u> |     |
|                                                                                                    | << <                   | 1 > >>                 |                    |          |     |
| Lista de archivos histíros                                                                                             |                        |                        |                    |          |     |
| Nro. Nombre adjunto                                                                                                    |                        | Fecha carga            | Fecha inactivación | Acción   |     |
| Sin registros que mostrar.                                                                                             |                        |                        |                    |          |     |
|                                                                                                    | << <                   | 2 >>                   |                    |          |     |

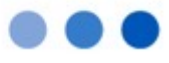

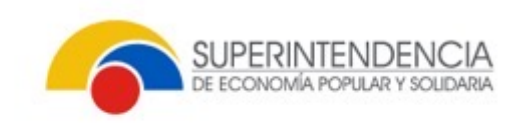

|                                | Consulta solicitud mantenimiento / Mantenimiento de plan de trabajo o                  | oficial de cumplimiento / Mantenimiento e | intregable               |                       |                        |          |
|--------------------------------|----------------------------------------------------------------------------------------|-------------------------------------------|--------------------------|-----------------------|------------------------|----------|
| Citie o                        | 🕈 Regresar                                                                             |                                           |                          |                       |                        |          |
|                                | + Datos actividad                                                                      |                                           |                          |                       |                        |          |
| Mantenimiento –<br>Entregables | — Mantenimiento entregable                                                             |                                           |                          |                       |                        |          |
|                                | Comentario solicitud                                                                   | Fecha envío   ↑↓                          | Comentario aprobación ↑↓ | Estado aprobación  †↓ | Fecha validación<br>↑↓ | Acciones |
|                                | Se solicita eliminar el archivo previamente cargado por los siguientes motivos: 1 (++) | 14/11/2023 09:51:56                       |                          |                       |                        | ك        |
| Sección 2:                     | · · · · ·                                                                              |                                           | « < <u>1</u> > »         |                       |                        |          |

El campo "Estado de aprobación" permitirá conocer el resultado de la solicitud de mantenimiento.

- Aprobado
- Reprobado

En este **ejemplo**: el mantenimiento se encuentra en revisión por parte de la Superintendencia

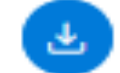

Descargar el oficio con el que realizó la solicitud de "Mantenimiento – Plan"

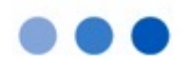

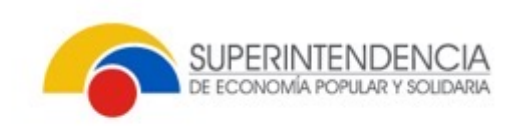

REGRES

# CONSULTA DE SOLICITUDES DE MANTENIMIENTO

| 🙆 Plan 🔯 Entregable | Consulta solicitud mantenimiento / Mantenimiento de plan de t     Regresar | rabajo oficial de cumplimiento             | <u></u>             |                           |              |                  |                         |                              | <u></u>  |
|---------------------|----------------------------------------------------------------------------|--------------------------------------------|---------------------|---------------------------|--------------|------------------|-------------------------|------------------------------|----------|
| 笾                   | + Información general<br>Detalle de plan de trabajo                        |                                            |                     |                           |              |                  |                         | Q Bush                       | (d)      |
| REPORTES            | Nro. Requerimiento normativo 🏌                                             | Actividad 🔱                                | Fecha inicio 🗍 🛛 Fe | echa fin î↓ Entregable î↓ | Frecuencia 🔱 | % Avance<br>†↓ a | % Avance<br>anterior 11 | Estado de<br>cumplimiento †↓ | Acciones |
|                     | 1 Políticas y Procedimientos conozca a su mercado                          | Detallaractividad a <mark>e</mark> jécutar | 01/08/2024          | 19/12/2024 Informe        | Trimestral   | 0                |                         | Nemidado                     | Q Q      |

Si las solicitudes fueron validadas por la Superintendencia, mostrarán información en los campos remarcados

#### Mantenimiento - Plan

|                       | ±X√                         | ∫x Rep                       | orte Mantenimiento Plan de                   | Trabajo                 |                        |                         |                                                   |                          |                      |                             |                      |
|-----------------------|-----------------------------|------------------------------|----------------------------------------------|-------------------------|------------------------|-------------------------|---------------------------------------------------|--------------------------|----------------------|-----------------------------|----------------------|
| T                     | U                           | ۷                            | ¥                                            | X                       | Y                      | Z                       | AA                                                | AB                       | AC                   | AD                          | AE                   |
|                       |                             |                              |                                              |                         |                        | Rep                     | oorte Mantenimiento Plan o                        | le Trabajo               | 6                    | SUPERINTE<br>De economía po | NDENCIA              |
|                       |                             |                              |                                              |                         |                        |                         |                                                   |                          | F                    | echa reporte:               | 17, 12023            |
| Fecha de<br>solicitud | Tipo de<br>reestructuración | Fecha envío                  | Comentario de solicitud                      | Usuario de<br>solicitud | Fecha de<br>validación | Estado de<br>validación | Comentario de aprobación o<br>reprobación         | Usuario de<br>aprobación | reestructura<br>ción | reestructura<br>ción        | reestructura<br>ción |
| 13 22023 15:35:57     | NUEVA ACTIVIDAD             | 14/11/2023 13:05:58          | Detallar el motivo de la creación            | in the last             | 14/11/2023 13:28:19    | Aprobado                | Detallar el motivo de aprobación o<br>reprobación | 10.00                    |                      |                             |                      |
| 13/14/2023 15:35:57   | Cambio de fecha inicio      | 14/ 2023 13:05:58            | Detallar el motivo de la<br>reestructuración | 1.010740.00             | 14/11/2023 13:28:19    | Aprobado                | Aprobado                                          | in the second            | 01/08/2024           | 100                         | 19/12/2024           |
| 13 //2023 15:35:57    | Cambio de fecha fin         | 14 <b>. 1</b> 42023 13:05:58 | detallar el motivo de la<br>reestructuración | i secolaria             | 14/II/2023 13:28:19    | Aprobado                | Aprobado                                          |                          | 01/05/2024           | 50                          | 10/07/2024           |
| 13/11/2023 15:35:57   | Eliminación                 | 14/072023 13:05:58           | Detallar el motivo de la eliminación         |                         | 14/11/2023 13:28:19    | Reprobado               | Detallar motivos de aprobación o reprobación<br>  |                          |                      |                             |                      |

#### Mantenimiento – Entregables

| <b>T</b> | $\times \checkmark f_x$ | Reporte de mantenim  | iento de entregables                                                                    |                                   |                      |                                    |                                                      |   |
|----------|-------------------------|----------------------|-----------------------------------------------------------------------------------------|-----------------------------------|----------------------|------------------------------------|------------------------------------------------------|---|
| 0        | Р                       | Q                    | R                                                                                       | S                                 | T                    | U                                  | V                                                    | W |
|          |                         |                      | Reporte de                                                                              | mantenimiento                     | de entregables       | <b>6</b>                           | SUPERINTENDENCIA<br>DE ECONOMÍA POPULAR Y SOLIDARIA  |   |
|          |                         |                      |                                                                                         |                                   |                      |                                    |                                                      |   |
|          |                         |                      |                                                                                         |                                   |                      | Fecha reporte:                     | 17/ /2023                                            |   |
| % Avance | % Avance anterior       | Tipo de cumplimiento | Comentario solicitud                                                                    | Fecha de envío de la<br>solicitud | Estado de validación | Fecha de envío de la<br>validación | Comentario de aprobación o<br>reprobación            |   |
| 100      | 0                       | A TIEMPO             | Se solicita eliminar el documento por error<br>en la carga del archivo.                 | 14/11/2023 09:51:57               | Reprobado            | 17/ 2023 10:25:55                  | Se reprueba por las siguientes causas:<br>a), b), c) |   |
| 50       | 100                     |                      | Se solicita eliminar el archivo previamente<br>cargado por los siguientes motivos:<br>1 | 14, 2023 09:51:57                 | Aprobado             | 17/11/2023 10:25:55                | Se aprueba el cambio de documento<br>metodológico    |   |
|          |                         |                      |                                                                                         |                                   |                      |                                    |                                                      |   |

# Registro de justificativos por incumplimientos

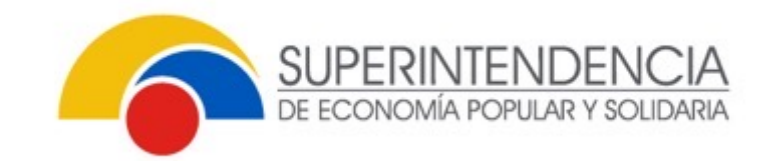

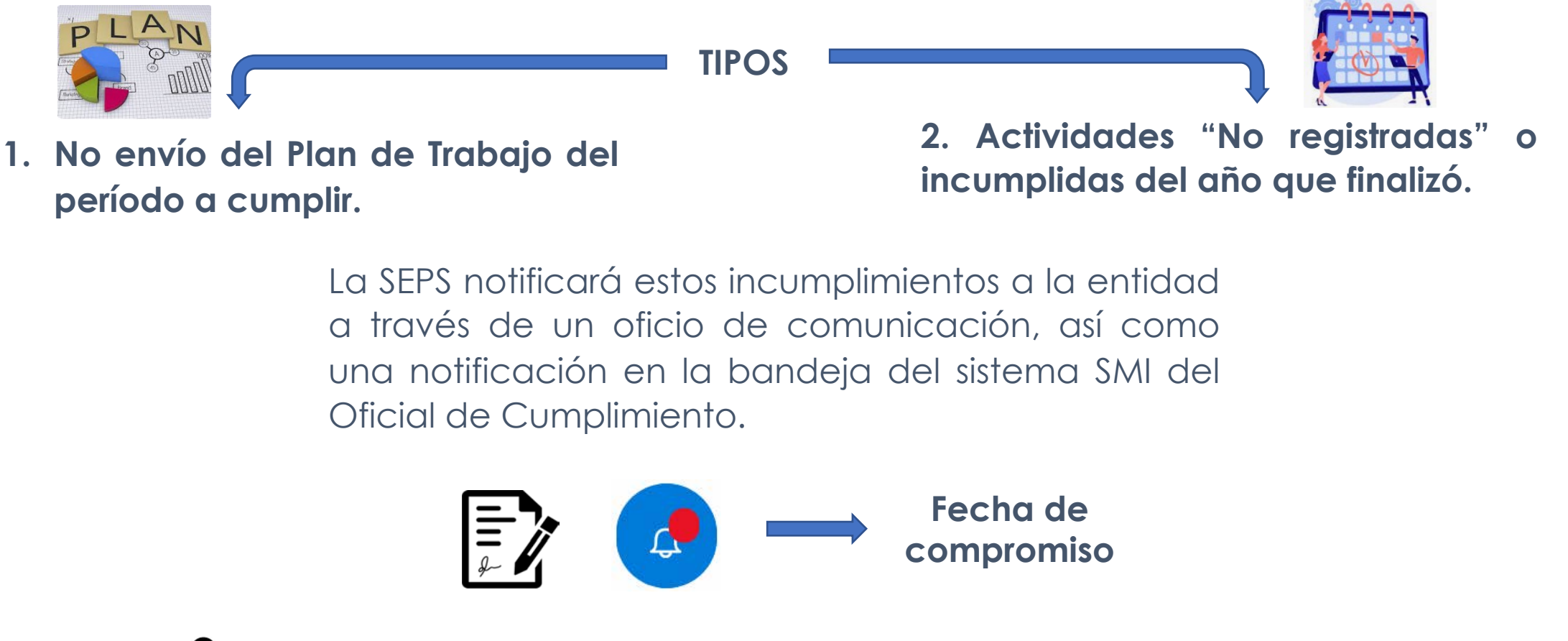

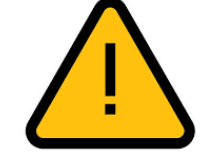

La entidad considerará la "fecha de compromiso" para SUSTENTAR los incumplimientos, caso contrario el registro se eliminará del sistema y dará lugar a los actos administrativos correspondientes.

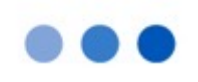

SUPERINTENDE

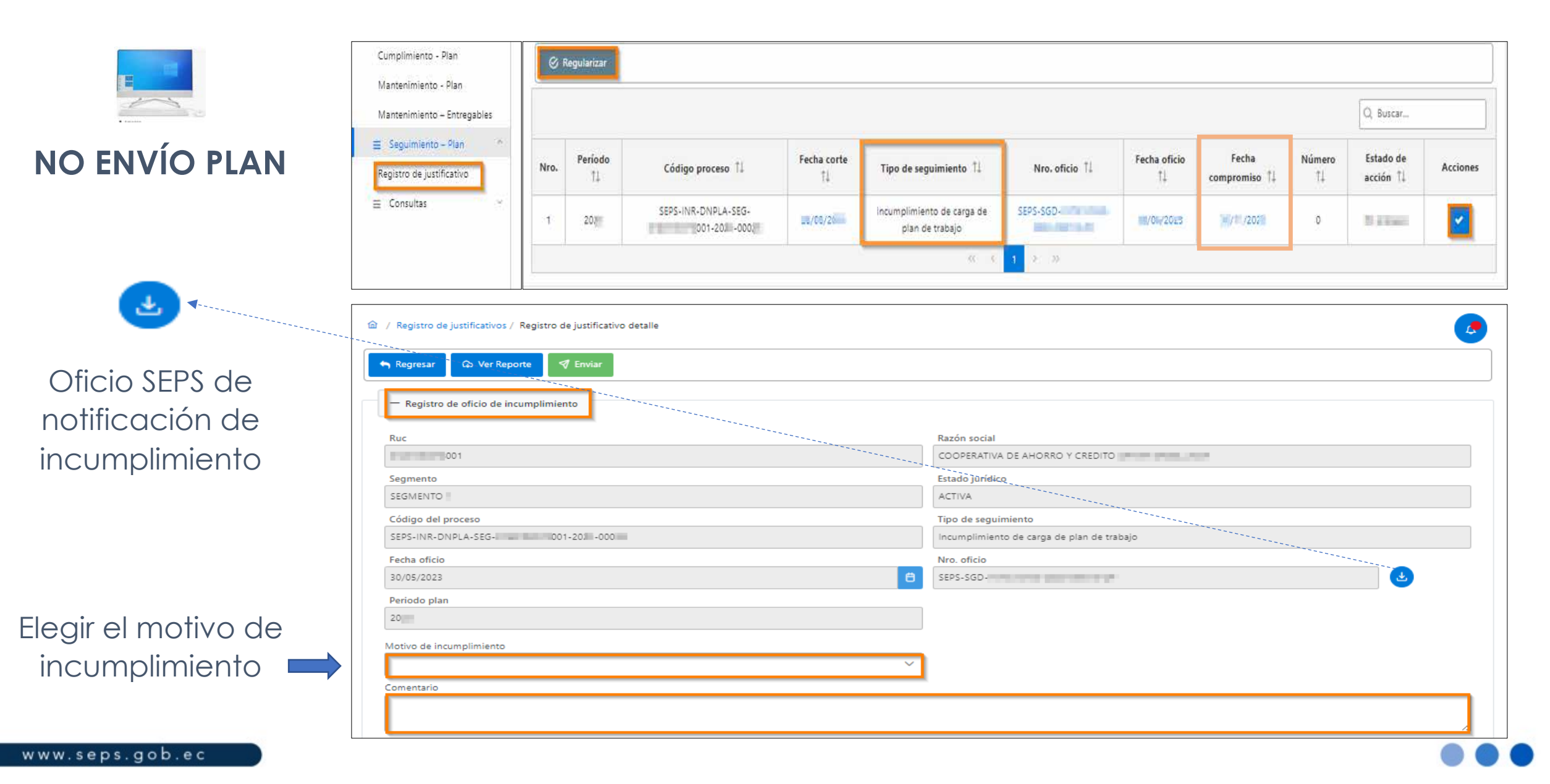

SUPERINTENDENCIA

### Oficio suscrito por el Representante Legal

con los sustentos del incumplimiento.

Una vez cargado el documento, se habilitará el botón "**Enviar**", para remitir los justificativos a la Superintendencia.

| + Documento habilitante |  |
|-------------------------|--|
| Guardar                 |  |

|   | Regresar 🕼 Ver Reporte 🛛 🕫 Enviar                   |                                                                                                    |
|---|-----------------------------------------------------|----------------------------------------------------------------------------------------------------|
|   | - Registro de oficio de incumplimiento              |                                                                                                    |
|   | Ruc                                                 | Razón social                                                                                                   |
|   | 001                                                 | COOPERATIVA DE AHORRO Y CREDITO                                                                                |
|   | Segmento                                            | Estado jurídico                                                                                                |
|   | SEGMENTO                                            | ACTIVA                                                                                                    |
|   | Código del proceso                                  | Tipo de seguimiento                                                                                            |
|   | SEPS-INR-DNPLA-SEG-001-20_3-000                     | Incumplimiento de carga de plan de trabajo                                                                     |
|   | Fecha oficio                                        | Nro. oficio                                                                                                    |
|   | 8                                                   | SEPS-SGD-                                                                                                    |
|   | Periodo plan                                        |                                                                                                    |
|   | 2023                                                |                                                                                                    |
|   | Motivo de incumplimiento                            |                                                                                                    |
|   | Renuncia voluntaria del oficial de cumplimiento 🗸 🗸 |                                                                                                    |
|   | Comentario                                          |                                                                                                    |
|   | Detallar el motivo del incumplimiento               |                                                                                                    |
|   | Caracteres restantes: 953                           |                                                                                                    |
| - | - Documento habilitante                             | Construction of the second second second second second second second second second second second second second |
|   | a) Guardar                                          |                                                                                                    |

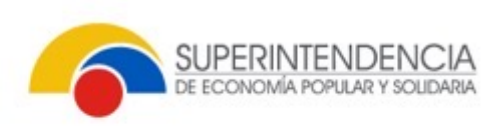

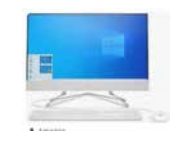

### INCUMPLIMIENTO ACTIVIDADES

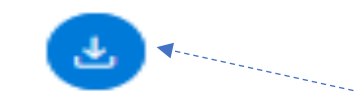

Oficio SEPS de notificación de incumplimiento

### Información de fechas

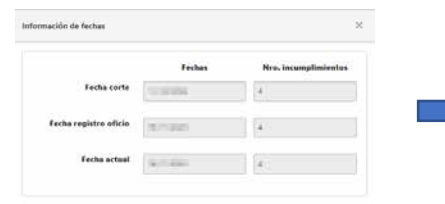

|      |               |                                       |                   |                                    |                     |              |                  |              | Q Buscar               |          |
|------|---------------|---------------------------------------|-------------------|------------------------------------|---------------------|--------------|------------------|--------------|------------------------|----------|
| Nro. | Período<br>†‡ | Código proceso ț                      | Fecha corte<br>†↓ | Tipo de seguimiento 🏗              | Nro. oficio 1       | Fecha oficio | Fecha compromiso | Número<br>†↓ | Estado de<br>acción †↓ | Acciones |
| 1    | 20            | SEPS-INR-DNPLA-SEG- 202001-<br>202001 | 1.0               | Incumplimiento<br>actividades plan | SEPS-SGD INTER BLAN |              |                  | 4            | Pendiente              | <b>~</b> |

SUPERINTENDENCIA

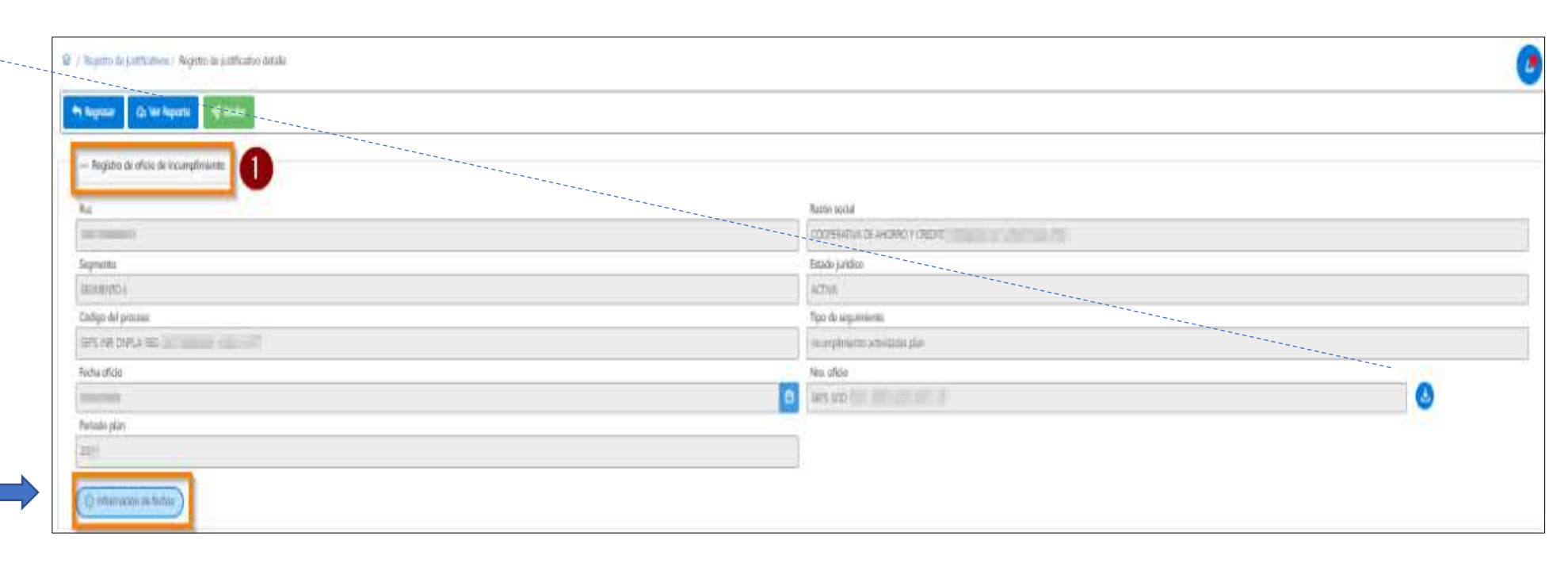

www.seps.gob.ec

Podrá justificar los incumplimientos:

- 1. Mediante acción general
- 2. Actividad por actividad

| 3 Arm  | general 🛛 🔁 Gaarder                                                      | â                        |                |                                                                                                    |                  |             |                       |                                                                                                    |                                                                                                    |        |
|--------|--------------------------------------------------------------------------|--------------------------|----------------|----------------------------------------------------------------------------------------------------|------------------|-------------|-----------------------|----------------------------------------------------------------------------------------------------|----------------------------------------------------------------------------------------------------|--------|
| Detale | Se invuingiliniisma                                                      | <u> </u>                 |                |                                                                                                    |                  |             |                       |                                                                                                    |                                                                                                    |        |
| Ne     | Requerimiente normalian 11                                               | Activited 1.             | Pecha loide 11 | Pada fin 11                                                                                                    | Entropale 11     | 9. Auror 11 | Estals compliments 71 | Motivo de locamplinitente 11                                                                                                    | Justificative 11                                                                                                    | Acstin |
| ł      | Notificacy Presidentian Constitut a su scholdborne                       | ill an inc               | 0.06.203       | 0.06/2004                                                                                                    | Reporte          | 8           | NOREGISTINADO         | An open the second second second second second second second second second second second second second second s                                                                                                    |                                                                                                    | 1      |
| (ŝ     | Manual de Prevención de Lauciós de Activits y<br>Reservamiento de Delfan | 10.000                   | 0)/27(2023     | in the second second se | Artis de Consejo | .8          | NO-REGISTRADO         | a set of the set of the set of th | We will be a set of the second second s | 2      |
| ł      | Сараспальная                                                             |                          | 01494.2003     | in montes                                                                                                    | Add and a family | 1           | HO RESISTINDO         | A DESCRIPTION OF THE OWNER OF THE OWNER OWNER OF THE OWNER OF THE OWNER OF THE OWNER OF THE OWNER OF THE OWNER OF THE OWNER OF THE OWNER OF THE OWNER OF THE OWNER OF THE OWNER OF THE OWNER OF THE OWNER OF THE OWNER OF THE OWNER OF THE OWNER OF THE OWNER OWNER OF THE OWNER OWNER                                                                                                    | and the second second of                                                                                                    |        |
| ų.     | Recuermentes de otras valtaciones                                        | An and an and the second | 0.000          | 01/15/012                                                                                                    | Otio             | i i         | NO RESISTRADO         | la secto a sette con                                                                                                    | internet and a strength of the strength of                                                                                                    |        |

| Acción general            | ×                    |
|---------------------------|----------------------|
| Motivo de incumplimiento  |                      |
|                           | ~                    |
| Comentario                |                      |
|                           |                      |
|                           | /i                   |
| Caracteres restantes: 500 |                      |
|                           | 🗸 Guardar 🛛 🕲 Cerrar |

| queramiento normativo                                                | Area sujeta a revisión                                                  |                         |
|----------------------------------------------------------------------|-------------------------------------------------------------------------|-------------------------|
| Politicas y Procedimientos concaza a su socio/diente                 | Área de transparencia de enformación                                    |                         |
| etividad                                                             |                                                                         |                         |
| The second database                                                  |                                                                         |                         |
|                                                                      |                                                                         | 1                       |
| Ibjetivo de cumplimiento                                             |                                                                         |                         |
| Contar con un Manual de prevención de lavado de activos y financiame | ento de delitos, así como un código de ética, actualizados y difundidos |                         |
| echa Inicio                                                          | Duración                                                                |                         |
| On the order                                                         | 8                                                                       |                         |
| echa fin                                                             | Frecuencia                                                              |                         |
|                                                                      | 8                                                                       |                         |
| etregable                                                            |                                                                         |                         |
| Reporte                                                              |                                                                         |                         |
| Dates del institicatives                                             |                                                                         |                         |
|                                                                      |                                                                         |                         |
| Aotivo de locumplimiento                                             |                                                                         |                         |
| Los responsables no cumplen con lo requesido                         | ~                                                                       |                         |
| Iomentario                                                           |                                                                         |                         |
| Detaila los motivos del incumplimiento de las actividades            |                                                                         |                         |
|                                                                      |                                                                         | 12                      |
| aractienes restantes: 436                                            |                                                                         |                         |
|                                                                      |                                                                         |                         |
|                                                                      |                                                                         |                         |
|                                                                      |                                                                         | No. of Concession, Name |

SUPERINTENDE

REPORTES

Oficio suscrito por el Representante Legal

Una vez cargado el documento, se habilitará el botón "**Enviar**".

| + Documento habilitante                | 🗘 Cargar 🛃 Descargar |  |
|----------------------------------------|----------------------|--|
| 🛱 Guardar                              |                      |  |
|                                        |                      |  |
| Regresar 🕼 Ver Reporte 🍕 Enviar        |                      |  |
| - Registro de oficio de incumplimiento |                      |  |

Incumplimiento envío del plan

| Re                   | porte de respuesta de act                     |                       | INTENDENCIA<br>VIA POPULAR Y SOLIDARIA |               |                |          |
|----------------------|-----------------------------------------------|-----------------------|----------------------------------------|---------------|----------------|----------|
| Ruc:                 | 1001                                          | Razón Social:         | COOPERATIV<br>CREDITO                  | A DE AHORRO Y |                |          |
| Código proceso:      | SEPS-INR-DNPLA-SEG-<br>001-20 -000            | Fecha corte proceso:  | NUMP.                                  |               |                |          |
| Tipo de seguimiento: | Incumplimiento de carga de plan<br>de trabajo | Fecha regularización: |                                        |               | Fecha reporte: | 91003164 |
|                      |                                               |                       |                                        |               |                |          |

Incumplimiento de actividades

SUPERINTENDE

REGRESA

|      |                       |                                        |                                         | Reporte de respuesta de                                   | e actividades Plan de         | Trabajo          |           |                 |            |                |                           |                                             | RINTENDENCIA<br>Oma popular y solidaria                       |
|------|-----------------------|----------------------------------------|-----------------------------------------|-----------------------------------------------------------|-------------------------------|------------------|-----------|-----------------|------------|----------------|---------------------------|---------------------------------------------|---------------------------------------------------------------|
| 1    | Rec:                  |                                        |                                         | Rezés Suciel:                                             | COOPERATIVA DE AMORRO Y CREDI | TO REAL PLANT OF | 100.00    |                 |            |                |                           |                                             |                                                               |
| C64i | a busceta:            | SEPS-INR-DNPLA-SEG-<br>D1-2023-01377   |                                         | Facha carta pracara:                                      |                               |                  |           |                 |            |                |                           |                                             |                                                               |
|      | Tipa de<br>guímicata: | Incomplimiente ectividader plan        |                                         | Focha roqularización:                                     |                               |                  |           |                 |            |                |                           | Fache reports:                              | 10000.000                                                     |
| Hra. | Parlada<br>plan       | H' auto unscaja f<br>directorio        | Facha da acta<br>casaraja / dira cturia | Requerimients surmative                                   | Actividad                     | Fache inicia     | Facha fia | Entregable      | Tractional | X<br>Area co   | Errein de<br>complimiente | Hativa de incamplimienta                    | durtification                                                 |
| ġ    | 100                   | in the first state of the second       | 100                                     | keperinista kakarinthainee                                | and a second second           | 10.00            | 1816      | 654             | Triacaled  | # HOREGISTRADO |                           | lar regandler nampleans le<br>regeride      | Detalla tan maliana del innonglini sula de<br>Las colinidades |
| 2    | 18                    | A CONTRACTOR OF                        | 1878                                    | Capacitations                                             | ell'adda                      | 10.0             | 183       | Auls de Canação | Second of  | I NOREGISTRADO |                           | kan regionalite na mugleann la<br>regionida | Detalla hannafilian det innangfinisede de<br>Las vellakiladen |
| į    | 10                    | 1 10 1 1 1 1 1 1 1 1 1 1 1 1 1 1 1 1 1 | 1.0                                     | Hand & Prosentie & Lands & Holizers Franciscies & Politic | 61                            | 10.00            | 1818      | Bala de Casasja | الماومينية |                | HOREGISTENDO              | kareegaandika araangkeena la<br>eegaadik    | Delalla harantiran del innaglini ola de<br>Las collaidades    |
| ų.   | 100                   | -                                      | 1000                                    | Pelline provini stances constatutato                      | P1 == 1                       | 100              | 100       | Brank           | Faralist   |                | NonEdistando              | tan respansifira anampteran ta<br>represida | Dobella han maliana dol incomplini colo do<br>Lan colinidaden |
|      |                       |                                        |                                         |                                                           |                               |                  |           |                 |            | -              |                           |                                             |                                                               |

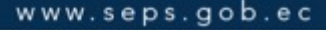

# **9** FUNCIONALIDADES GENERALES DEL SISTEMA

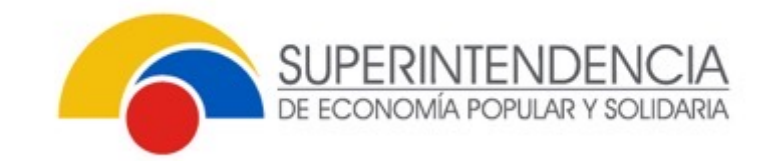

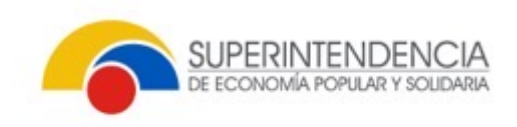

# FUNCIONALIDADES GENERALES DEL SISTEMA

### Flechas

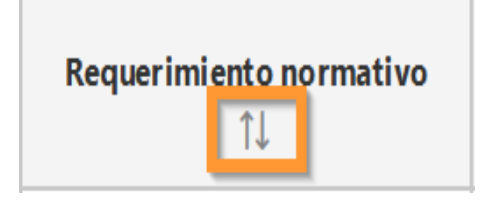

| Nro. | Requerimiento pormativo                                  | Actividad 🔱                   | Área sujeta a revisión<br>14 | Fecha inicio | Fecha fin  | Entregable 1 | % Avance<br>anterior 11 | % Avance<br>actual 11 | Estado de<br>cumplimiento 11 | Tipo de<br>cumplimiento 11 | Acciones |
|------|----------------------------------------------------------|-------------------------------|------------------------------|--------------|------------|--------------|-------------------------|-----------------------|------------------------------|----------------------------|----------|
| 1    | Requerimientos de organismo<br>de control                | Detallar actividad a ejecutar | ÁREA DE CUMPLIMIENTO         | 01/01/2024   | 31/01/2024 | Informe      | 0                       | 100                   | Registrado                   | A TIEMPO                   | 2        |
| 2    | Políticas y Procedimientos<br>conozca a su socio/cliente | Detallar actividad a ejecutar | ÁREA DE CAJAS                | 01/01/2024   | 25/03/2024 | Informe      |                         | 0                     | Nolmidado                    |                            | 1        |

/ Mantenimiento de entregables / Detalle solicitud mantenimiento entregable 俞 Detalle de mantenimiento de entregables Serviar G Ver reporte Regresar % Estado Requerimiento Fecha Entregable Fecha fin Frecuencia Nro. Actividad 1 cumplimiento Comentario solicitud Acciones Avance normativo 1 inicio 1 11 11 11 11 TI Se solicita eliminar el Detallar actividad a ejecutar Metodología con archivo previamente 1 / 8 enfoque basado (ACTUALIZACIÓN DE LA 13/11/20 1 cargado por los siguientes Se solicita eliminar el archivo previamente cargado por los siguientes motivos: en riesgos ACTIVIDAD) motivos: 1. B etc. Requerimientos de Detallar actividad a ejecutar 🔹 💉 😣 Registrado 2 organismo de 01/01/2024 31/01/2024 Informe 100 Mensual control

5 32

### 3 puntos

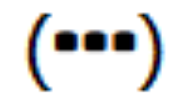

## GENERALIDADES DEL SISTEMA

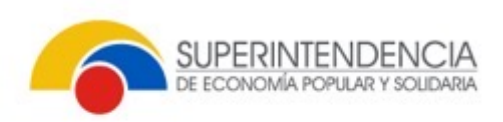

# Íconos

#### buzón de notificaciones

| Notific | caciones                 |                 |                               |                                                   |                            |                                                                                                    |        | Q Buscar                              |                                 |
|---------|--------------------------|-----------------|-------------------------------|---------------------------------------------------|----------------------------|----------------------------------------------------------------------------------------------------|--------|---------------------------------------|---------------------------------|
| Nro.    | Fecha<br>recepción<br>↑↓ | Remitente<br>↑↓ | Tipo de<br>notificación<br>↑↓ | Asunto ↑↓                                         | Rol<br>responsable<br>↑↓   | Descripción 1↓                                                                                                    | RUC ↑↓ | Razón social ↑↓                       | Fecha límite<br>actividad<br>↑↓ |
| 1       | 08/ /2023<br>14:49:18    | SISTEMA         | Acción                        | Notificación de<br>ingreso del plan<br>de trabajo | Oficial de<br>cumplimiento | El Oficial de<br>Cumplimiento deberá<br>realizar la carga del Plan<br>de Trabajo anual hasta<br>la fecha límite de la<br>actividad | 7001   | COOPERATIVA DE<br>AHORRO Y<br>CREDITO | 31/12/2023                      |

### **Buscador**

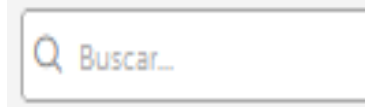

| WOORC | aciones               | 1                 |                               |                               |                            |                                                                                     |       | O, APRO                            | 1                            |
|-------|-----------------------|-------------------|-------------------------------|-------------------------------|----------------------------|-------------------------------------------------------------------------------------|-------|------------------------------------|------------------------------|
| Nro.  | Fecha<br>recepción †1 | Remitente<br>↑↓   | Tipo de<br>notificación<br>†↓ | Asunto †↓                     | Rol<br>responsable         | Descripción 🟗                                                                       | RUC 1 | Razón social 🗍                     | Fecha límite<br>actividad †↓ |
| 1     | 10/ 2023<br>14:17:21  | Analista<br>DNPLA | Informativa                   | Aprobación Plan de<br>Trabajo | Oficial de<br>cumplimiento | Se comunica que el plan de trabajo del oficial de<br>cumplimiento ha sido APROBADO. | 77001 | COOPERATIVA DE AHORRO Y<br>CREDITO |                              |

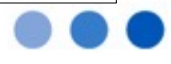

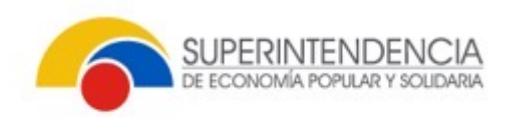

### GENERALIDADES DEL SISTEMA

#### Tamaño 1:

Tamaño 2:

| 🔒 / Separately | ctrl + scroll mouse   |                       |                      |                                        |                      |                                                                                                    |  |             |                          |  |  |
|----------------|-----------------------|-----------------------|----------------------|----------------------------------------|----------------------|----------------------------------------------------------------------------------------------------|--|-------------|--------------------------|--|--|
| National area  |                       |                       |                      |                                        |                      |                                                                                                    |  |             | Q tana.                  |  |  |
| Hrm            | Paulus recorption ( ) | faminia (j            | Typic of Facility () | Asuris []                              | falmoperatio ()      | Description ()                                                                                         |  | Radicald () | Party Techn and Addan [] |  |  |
| 1              |                       | Analose DNDLA         | Heraka               | Wide in the definition of the stepping | Challe surgiments    | Sources a part with a nine of the interval of the ring site, of an above and only on the CAUTER 10.071 |  |             |                          |  |  |
| 1              |                       | Analysis DNDLA        | Manaka               | Wide de la verhaliser de la solution   | Cital & surgiments   | Security on parts while and which we had used in a first site of the parts                             |  |             |                          |  |  |
| 1              |                       | Englishe DNDLA        | Manaka               | Applande Der is Talap                  | Cloud de surgionaria | De serveres par é gire de biografie de la congressión de la 2000-00.                                   |  |             |                          |  |  |
| 4              |                       | Clearly complements   | Hereixa              | Gege del giur de halege nationa        | Chailé surgimete     | la nerven gan her som konsterne i djer de biogende skoal de vægterer te                                |  |             |                          |  |  |
| - I -          |                       | Analysis DNDLA        | Inde                 | Server for a Talay                     | Cital & surgiments   | Salawana gani gini kitaga kata 1001200 Atamata at                                                      |  |             | 10/1/202                 |  |  |
| 4              |                       | Of and de surgion and | Heraixa              | Gege del plan de halege solena         | Cloud de surgionaria | Sa nervena gana ka manineraka digin di binga di akazi da nargi marin                                   |  |             |                          |  |  |
| 1              |                       | 179/1                 | linik                | Nahlmande de regene del giur de balage | Cloud de surgionaria | 1 Charles Conjected adaption by any of Dente Takip and halo barks have been been a                     |  |             | 1712308                  |  |  |
|                |                       |                       |                      |                                        |                      | e ( <mark>1</mark> ) y                                                                                 |  |             |                          |  |  |

### Ajuste de pantalla

#### control + scroll del mouse

| 100100     |                    |                      |                         |                                                      |                      |                                                                                                    |         |              |
|------------|--------------------|----------------------|-------------------------|------------------------------------------------------|----------------------|----------------------------------------------------------------------------------------------------|---------|--------------|
| Res.       | Parts reception () | familaria (j.        | Type in all Provides () | Anatin ()                                            | fairageadh ()        | Description ()                                                                                                    | nue (j. | Redresdd (j. |
| 1          |                    | A mining DADLA       | Heraixa                 | Without the solution of the second side of the pairs | Chail is surgionate  | $b = m_{\rm eff} + m_{\rm eff} + $ |         |              |
| 4          |                    | Analysis DNDLA       | Heraixa                 | Wide drift verhalten drift alte date                 | Class is surgiments  | December of a second distribution and a december of a second size of the lattice grade                                                                                                    |         |              |
| 4          |                    | A valuela DADLA      | Manatua                 | A graduate Data in Talaya                            | Cloud de surgionaria | Denomina gan dipin de biag da dalah sergi merkenan 1922/20                                                                                                    |         |              |
| 4          |                    | Cloud de surgionaria | Mamaka                  | Gege del gior de holege notione                      | Cloud de surgionaria | De nemera que en la estada considerada el gier de balago de a la conferencia.                                                                                                    |         |              |
| - I -      |                    | A relate DIGLA       | inde .                  | Sectors Revie Tology                                 | Cloud de surgionaria | Second sea gan i gin in hing i sun 2001/2000. Non mer a                                                                                                    |         |              |
| - <b>F</b> |                    | Cloud de surgionaria | Hamilus                 | Grege del giur de hologe northea                     | Cloud de surgionaria | To compare gas as the encoder considerable of give the balance of a complements                                                                                                    |         |              |
| 1          |                    | BETRVA               | linde                   | Katilaande de regeen del gier de balage              | Cloud de surgimente  | If Charl is Conjected adaptions and all the Tables and had is later. The is a should                                                                                                    |         |              |
|            |                    |                      |                         |                                                      |                      | e e 🛂 o o                                                                                                    |         |              |
|            |                    |                      |                         |                                                      |                      |                                                                                                    |         |              |

| Notific | aciones                                                                                                    |                            |                               |                                                      |                                           |                                                                                                    |                      | Q Buscar                             |                           |
|---------|----------------------------------------------------------------------------------------------------|----------------------------|-------------------------------|------------------------------------------------------|-------------------------------------------|----------------------------------------------------------------------------------------------------|----------------------|--------------------------------------|---------------------------|
| Niro.   | Fecha<br>recepción †1                                                                                                    | Remitente<br>†1            | Tipo de<br>notificación<br>⊺⊥ | Asunto 11                                            | Rol<br>responsable<br>†1                  | Descripción 11                                                                                                    | RUC 11               | Razón social Ť↓                      | Fecha límite<br>actividad |
| 1       | And the set                                                                                                    | Analista<br>DNPLA          | Informativa                   | Validación de solicitud<br>eliminación de entregable | Oficial de<br>cumplimiento                | Se comunica que se validó la solicitud de eliminación de<br>entregable, el resultado verificario en el sistema         |                      | COOPERATIVA DE AHORRO Y<br>CREDITO ( |                           |
| 2       | 1000                                                                                                    | Analista<br>DNPLA          | Informativa                   | Validación de<br>reestructuración de<br>actividades  | Oficial de<br>cumplimiento                | Se comunica que se validó la solicitud de reestructuración<br>de actividades; Falta la última parte                    | -                    | COOPERATIVA DE AHORRO Y<br>CREDITO ( |                           |
| з       |                                                                                                    | Analista<br>DNPLA          | Informativa                   | Aprobación Plan de<br>Trabajo                        | Oficial de<br>cumplimiento                | Se comunica que el plan de trabajo del oficial de<br>cumplimiento ha sido APROBADO.                                    | Mark and Milli       | COOPERATIVA DE AHORRO Y<br>CREDITO   |                           |
| 4       | Terester and                                                                                                    | Oficial de<br>cumplimiento | Informativa                   | Carga del plan de trabajo<br>exitosa                 | Oficial de<br>cumplim <mark>i</mark> ento | Se comunica que se ha enviado correctamente el plan de trabajo del oficial de cumplimiento                             | 10.000 (MIC) (MIC) ( | COOPERATIVA DE AHORRO Y<br>CREDITO   |                           |
| 5       | PORTO DE LA                                                                                                    | Analista<br>DNPLA          | Acción                        | Rechazo Plan de Trabajo                              | Oficial de<br>cumplimiento                | Se comunica que el plan de trabajo ha sido RECHAZADO.<br>Favor revisar.                                                |                      | COOPERATIVA DE AHORRO Y<br>CREDITO   | 15/11/2023                |
| 6       | Haterian Second                                                                                                    | Oficial de<br>cumplimiento | Informativa                   | Carga del plan de trabajo<br>exitosa                 | Oficial de<br>cumplimiento                | Se comunica que se ha enviado correctamente el plan de<br>trabajo del oficial de cumplimiento                          | -                    | COOPERATIVA DE AHORRO Y<br>CREDITO   |                           |
| 7       | Concerning of the local division of the local division of the loca | SISTEMA                    | Acción                        | Notificación de ingreso<br>del plan de trabajo       | Oficial de<br>cumplimiento                | El Oficial de Cumplimiento deberá realizar la carga del Plan<br>de Trabajo anual hasta la fecha límite de la actividad |                      | COOPERATIVA DE AHORRO Y<br>CREDITO   | 31/12/2023                |

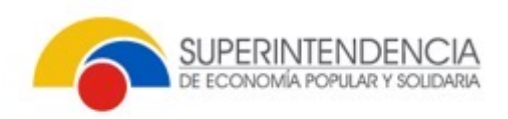

### GENERALIDADES DEL SISTEMA

### Esquina con rayas

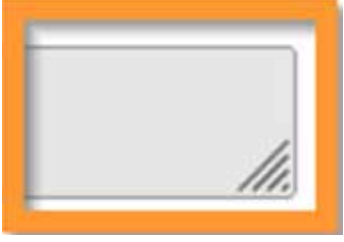

| - Información general                              |                                                                  |   |                                            |         |  |
|----------------------------------------------------|------------------------------------------------------------------|---|--------------------------------------------|---------|--|
| RUC                                                | Razón social                                                     |   |                                            | Periodo |  |
| 7001 COOPERATIVA DE AHORRO Y CREDITO               |                                                                  |   | 2024                                       |         |  |
| Nro. identificación                                | Nombres / apellidos                                              |   |                                            | Cargo   |  |
| 19                                                 | 1.100 B 100 B                                                    |   |                                            |         |  |
| Nro. acta consejo / directorio                     | Fecha acta consejo / directorio                                  |   | Descarga acta                              |         |  |
| Acta CDA - 001                                     | 09/11/2023                                                       |   | SEPS-SGD-INR-DNPLA-2023-30107-OF.pdf.pdf ( | Da l    |  |
| Objetivo general                                   |                                                                  |   | ·                                          |         |  |
| Detallar el logro principal que el Oficial de Cum  | plimiento pretende conseguir en el desarrollo de sus actividades | - |                                            |         |  |
| Alcance                                            |                                                                  |   |                                            |         |  |
| Detallar cobertura por áreas a nivel institucional | y ámbito geográfico                                              |   |                                            |         |  |

### Permite amplia el campo

www.seps.gob.ec

| 19                                               |                                                                                                    | Oficial de Cumplimiento                    |
|--------------------------------------------------|----------------------------------------------------------------------------------------------------|--------------------------------------------|
| Nro. acta consejo / directorio                   | Fecha acta consejo / directorio                                                                                                    | Descarga acta                              |
| Acta CDA - 001                                   | 09/11/2023                                                                                                    | SEPS-SGD-INR-DNPLA-2023-30107-OF.pdf.pdf 🔕 |
| Objetivo general                                 |                                                                                                    |                                            |
| Detallar el logro principal que el Oficial de Cu | Implimiento pretende conseguir en el desarrollo de sus actividades                                                                                                    |                                            |
| Alcance                                          |                                                                                                    |                                            |
| Detallar cobertura por áreas a nivel institucio  | nal y ámbito geográfico                                                                                                    |                                            |
|                                                  |                                                                                                    |                                            |
|                                                  |                                                                                                    |                                            |
|                                                  |                                                                                                    |                                            |
| / Cumplimiento plan de trabajo / Detalle del     | cumplimiento del plan de trabajo                                                                                                    |                                            |
|                                                  |                                                                                                    |                                            |
| C45 Ver reporte                                  |                                                                                                    |                                            |
|                                                  |                                                                                                    |                                            |
| — Información general                            |                                                                                                    |                                            |
| RUC                                              | Razón social                                                                                                    | Periodo                                    |
| 7001                                             | COOPERATIVA DE AHORRO Y CREDITO                                                                                                    | 2024                                       |
| Nro. identificación                              | Nombres / apellidos                                                                                                    | Cargo                                      |
| -0-0000-09                                       | And a state of the state of the | Oficial de Cumplimiento                    |
| Nro. acta consejo / directorio                   | Fecha acta consejo / directorio                                                                                                    | Descarga acta                              |
| Acta CDA - 001                                   | 09/11/2023                                                                                                    | SEPS-SGD-INR-DNPLA-2023-30107-OF.pdf.pdf   |
| Objeties exceed                                  |                                                                                                    |                                            |
| Detallar el logro principal que el Oficial de Cu | Implimiento pretende conseguir en el desarrollo de sus actividades                                                                                                    |                                            |
|                                                  |                                                                                                    |                                            |
|                                                  |                                                                                                    |                                            |
|                                                  |                                                                                                    |                                            |
|                                                  |                                                                                                    |                                            |
|                                                  |                                                                                                    |                                            |
|                                                  |                                                                                                    |                                            |
|                                                  |                                                                                                    |                                            |
|                                                  |                                                                                                    |                                            |
|                                                  |                                                                                                    |                                            |
|                                                  |                                                                                                    | REGRESAR                                   |

# PREGUNTAS Y RESPUESTAS

ATUNIN'S

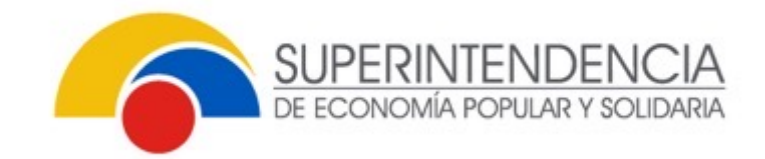

# SOPORTE TÉCNICO

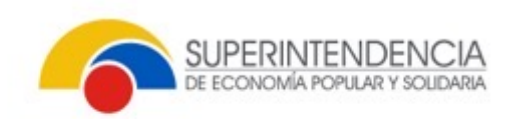

### Formato de consulta:

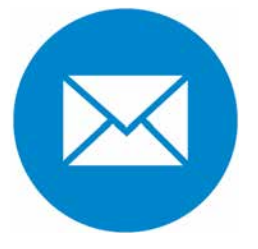

# pla@seps.gob.ec

| Ruc:                   |
|------------------------|
| Entidad:               |
| Nombres y Apellidos:   |
| Cargo:                 |
| Consulta:              |
| Teléfonos de contacto: |

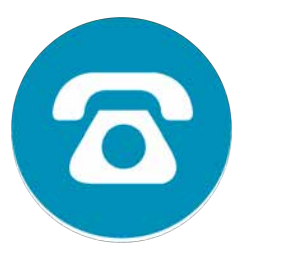

# Contacto telefónico (593 2) 394 8840

Extensiones:

# 600906 / 601005 / 602106

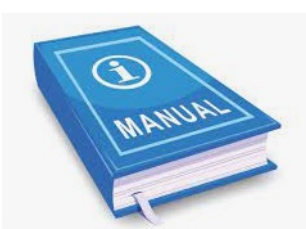

MANUAL DE USUARIO EXTERNO: Link https://www.seps.gob.ec/wpcontent/uploads/Manual-externo-SMI-Plan-de-Trabajo-Oficial-de-Cumplimiento.pdf

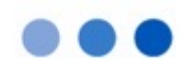

# GRACIAS POR SU ATENCIÓN

www.seps.gob.ec https://estadisticas.seps.gob.ec https://data.seps.gob.ec

Matriz: Av. Amazonas N32-87 y La Granja / PBX: (593 2) 394 8840

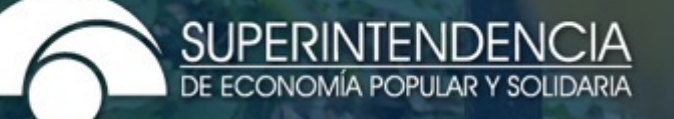

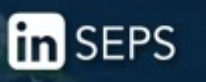

SEPS\_Ec f@sepsecuador 🔚 Seps\_ec 🔐 sepsecuador